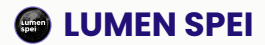

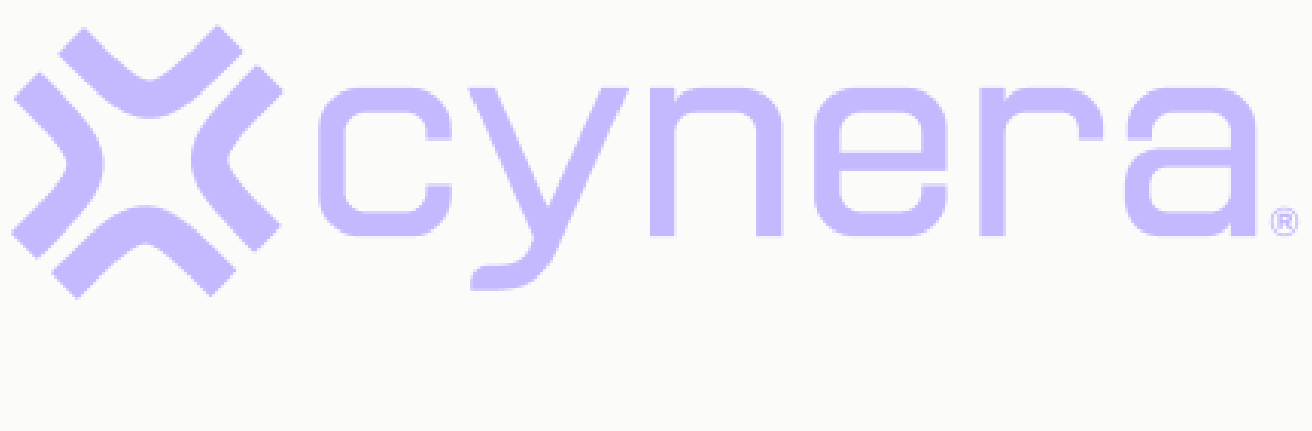

# **USER MANUAL**

# Table of Contents

| INTRODUCTION                  |   |
|-------------------------------|---|
| Why choose Cynera?            |   |
| What is Cynera?               |   |
| How does it all fit together? |   |
| Core module                   | 4 |
| Setting up the system         |   |
| My Company                    |   |
| History                       |   |
| Document print settings       | 7 |
| Stripe connect                | 7 |
| Fiscalization                 |   |
| e-Invoice                     |   |
| Clients Module                |   |
| Documents Module              |   |
| Offers                        |   |
| Incoming invoices             |   |
| Outgoing invoices             |   |
| e-Invoices                    |   |
| Wholesale invoices            |   |
| Client cards                  |   |
| Purchase order                |   |
| Other receipts                |   |
| PO-SD                         |   |
| Business books                |   |
| Standard contracts            |   |
| Products Module               |   |
| Categories                    |   |
| Products and services         |   |
| Warehouse Module              |   |

| Dispatch notes                         |  |
|----------------------------------------|--|
| Receipts                               |  |
| Delivery notes                         |  |
| Inventory notes                        |  |
| Warehouse sections                     |  |
| Warehouses                             |  |
| HR Module                              |  |
| Employees                              |  |
| Evaluations                            |  |
| Employment types                       |  |
| Generating documents                   |  |
| Settings                               |  |
| Preparation before first use of Cynera |  |
| My Company                             |  |
| Registry                               |  |
| Offices                                |  |
| Tax groups                             |  |
| Dashboard settings                     |  |
| Bulletins                              |  |
| Task management module                 |  |
| Access Module                          |  |
|                                        |  |

# INTRODUCTION

# Why choose Cynera?

Cynera is the only software solution on the blockchain, providing unmatched security, transparency, and growth opportunities for your business. It is a cloud-based solution easy to implement, so you don't need extra IT infrastructure. You don't need to adapt to Cynera, because this business solution adapts to your needs.

# What is Cynera?

Cynera is an integrated business platform, a software solution that helps businesses manage key operations—such as finance, HR, warehouse management, and customer relationships. Unlike traditional ERP systems that require on-premises servers, Cynera offers real-time data access, scalability, automatic updates, and cost efficiency without the need for extensive IT infrastructure. This system enables teams to collaborate easily from any location, improving productivity and decision-making.

## How does it all fit together?

The essence of Cynera is that it is customizable and adaptable to almost any business model out there. Using Identity Access Management (IAM), it gives business owners the ability to customize user roles and directly define accountabilities in the software infrastructure.

# **Core module**

The Core Module provides your business with essential tools for everyday operations - easy invoicing (multi-currency), clear financial overviews, automatic customer card generation, streamlined company info, and organized product and service catalogs. It's designed to simplify financial tracking and manage products for both wholesale and retail.

## Setting up the system

## **My Company**

Before using the application, users should fill in the basic information, which will later be used for document automation, invoice issuance, and report generation. The first step in this process is to complete the company's basic details.

Under the "Settings" section, there is a page titled "My Company". By clicking on this page, the following screen will appear:

| Xcyn          | era.            | =      |                        |                                                  |         |                                |   |                                        |                 |   | ③ 孩    |
|---------------|-----------------|--------|------------------------|--------------------------------------------------|---------|--------------------------------|---|----------------------------------------|-----------------|---|--------|
| 습 Home        |                 |        | Settings<br>My company | story Document print settings Fiscolization E-in | invoice | •                              |   |                                        |                 |   |        |
| & Client      |                 |        |                        | Basic information                                |         |                                |   | Logo image                             | Signature image |   |        |
| 🖉 Docur       | nents           | $\sim$ |                        | 081                                              | ~       | ompany pame *                  |   | ······································ | - Ş             | • |        |
| () Produ      | cts             | ~      |                        | 08445711466 Link                                 | s       | Southentic Bookstore LLC       |   | •                                      | hll             | • |        |
| 10t Waret     | ouse            | ~      |                        | Address *                                        | ci      | ity *                          |   |                                        |                 |   |        |
|               |                 |        |                        | E 17th Street                                    | т       | l'ulsa Oklahoma                |   |                                        |                 |   |        |
| 8 Setting     | 3e              | _      |                        | Postal code *                                    | Co      | ountry *                       |   |                                        |                 |   |        |
| Ш Му с        | company         |        |                        | 71022                                            | U       | United States                  | ~ | STORE                                  |                 |   |        |
| 🗊 Reg         | istry           |        |                        | Phone number *                                   | en      | mail *                         |   |                                        |                 |   |        |
| []] Offic     | 285             |        |                        | +1987546464                                      | 5       | southenticbooks@mailinator.com |   |                                        |                 |   |        |
| 0.1           |                 |        |                        | Website *                                        | Re      | esponsible person *            |   |                                        |                 |   |        |
| S ⊺ax         | groups          |        |                        | Website                                          | R       | Responsible Person             |   |                                        |                 |   |        |
| () Das        | hboard settings |        |                        | Legal form *                                     | Se      | equence mark *                 |   |                                        |                 |   |        |
| 🗅 Bulleti     | ns              |        |                        | Firm                                             | • В     | Business space                 | ~ |                                        |                 |   |        |
| ් Projec      | t board         |        |                        | Is PDV user *                                    | is t    | flot trade *                   |   |                                        |                 |   |        |
| 0             |                 |        |                        | No                                               | • N     | No                             | ~ |                                        |                 |   |        |
| Acces         | 5               |        |                        | VAT number *                                     | Bo      | ank account number *           |   |                                        |                 |   |        |
| 鸷 Users       |                 |        |                        | VAT Number                                       | 16      | 60-600000122505086-44          |   |                                        |                 |   |        |
|               |                 |        |                        | Bank account number                              | We      | fallet id                      |   |                                        |                 |   |        |
|               |                 |        |                        | IBAN                                             | v       | Wallet Id                      |   |                                        |                 |   |        |
|               |                 |        |                        | SWIFT                                            | En      | mployer identification number  |   |                                        |                 |   |        |
| 40            | Baport a bug    |        |                        | SWIFT                                            | E       | EIN                            |   |                                        |                 |   |        |
| -             | neport a bog    |        |                        |                                                  |         |                                |   |                                        |                 |   |        |
| JF Jas<br>Own | er<br>er        |        |                        |                                                  |         |                                |   |                                        | 🖨 Sav           | 0 |        |
| & Dork        | Ught Q Syst     | tem    | Copyright © 2025       |                                                  |         |                                |   |                                        |                 |   | Cynera |

On this page, we can input the company information as follows:

- 1. <u>OIB</u> unique identification number for your company
- 2. <u>Company Name</u> which is going to be the name of your company
- 3. Address the address on which the company is registered at
- 4. <u>City</u> city location of your company
- 5. <u>Postal Code</u> postal code for the location of your company

- 6. <u>Country</u> under this dropdown you should choose the country where your company is based.
- 7. <u>Phone number</u> where you add your company business phone number
- 8. <u>Email</u> an email which your company uses regularly.
- 9. Website URL for the company website
- 10. <u>Responsible person</u> this is the place for the responsible person for the company (usually CEO)
- 11. <u>Legal form</u> this is where you define whether your company operates as a Firm, Turnover or an independent activity.
- 12. <u>Sequence mark</u> determines which mark is going to be used when fiscalizing your invoices, whether office space or collection device
- 13. Is VAT user whether the company is in the VAT system or no
- 14. Is flat trade whether the company is flat taxation or no
- 15. VAT number an identifier used in many countries for value-added tax purposes
- 16. Bank account number a place to store your bank account number
- 17. IBAN additional place for your Bank account number
- 18. Wallet id This is the place to add your wallet ID to get access to Blockchain
- 19. <u>SWIFT</u> Society for Worldwide Interbank Financial Telecommunication (usually provided by your Bank
- 20. EIN employer identification number regulated by the federal law in the United States

In order to save changes made on this page, there is a "Save" button in the bottom right of the screen.

On the right-hand-side, you can find a place to upload your logo and signature. These two are images that can be uploaded from your device and are later used on printed documents generated through Cynera. Don't worry about the image size – Cynera will scale these images to fit on your document perfectly.

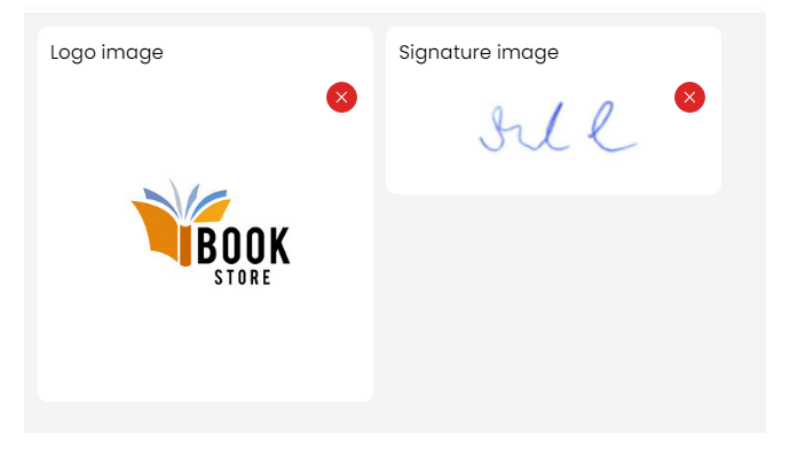

Under My company card, users can find a top navigation bar with multiple additional settings for the company. Info is preselected the first time you arrive on the My company page.

| 0.00       |      |         |                         |                |               |           |
|------------|------|---------|-------------------------|----------------|---------------|-----------|
| My company | Info | History | Document print settings | Stripe connect | Fiscalization | E-invoice |
| , , ,      |      |         |                         |                |               |           |

## Histo, ,

Company information changes (not so often, but sometimes the company changes its name or address). In order to keep your older documents with the old data, and every other document with the new one, use History functionality.

| Settings<br>My company | Document print settings Strip | e connect Fiscalization | E-invoice      |             |            |             |                 |
|------------------------|-------------------------------|-------------------------|----------------|-------------|------------|-------------|-----------------|
|                        | Name                          | Address                 | City           | Postal code | Valid from | Valid until | Actions         |
|                        | Booklovers Club               | E 17th Street           | Tulsa Oklahoma | 71022       | 01/06/2020 | 12/31/2024  | / 10            |
|                        | Show 10                       |                         |                |             |            |             | « < Page 1 of 1 |

In this table you can find information about previous company name and address changes. Each row in this table has an actions menu on the right-hand side. The  $\checkmark$  button is for editing the existing history record, while  $\boxed{10}$  is for deleting the history record.

In the upper-right corner of the screen, you can find the "+Add history button". This button opens the following form:

| New history   |               |          |      |
|---------------|---------------|----------|------|
| Name *        | Valid from *  |          |      |
| Name          | mm/dd/yyyy    |          |      |
| Address *     | Valid until * |          |      |
| Address       | mm/dd/yyyy    |          |      |
| City *        |               |          |      |
| City          |               |          |      |
| Postal code * |               |          |      |
| Postal code   |               |          |      |
|               |               | Save Can | icel |

On this form, you can record the newest changes in your company information (Name, address, city, postal code). The information on the right side of this screen is from which date is this change going to be taken into action (Valid from), and if this change has a date until it's valid, it is added in the "Valid to".

There are two buttons for this form – "Save" is going to save your changes, while cancel is going to discard them and get you back on the history screen.

## **Document print settings**

Through Cynera, you can customize your documents, add additional notes that need to be printed on invoices, offers and other documents. Clicking on the Document print settings tab will take you to the form where you can see the document and all the options that will be displayed when you decide to print one document.

| Info History Document print settings Stripe connect Fiscalization E                                   | -involce                                                                                 |                                                     |
|----------------------------------------------------------------------------------------------------|------------------------------------------------------------------------------------------|-----------------------------------------------------|
| Document print settings<br>togo position<br>Right<br>Vat rotice<br>Company is not a VAT system payer. | Position client into                                                                     | Client info                                         |
| Ceneral conditions<br>General Conditions                                                              | docept coard creating and on the payments for in     Document footer     Document Footer | litems                                              |
| Document footer center alignment                                                                      |                                                                                          | Remark           International note                 |
|                                                                                                    |                                                                                          | Terms of payment General conditions Document footer |
|                                                                                                    |                                                                                          | G Sove                                              |

- 1. Logo position defines whether your company logo will be printed on the left or right side of the document. Also, Company info will automatically be changed to the opposite side of where you chose the logo to be.
- 2. Position client info defines whether client information will be displayed on the right or the left side of the document. Also, document details will automatically be changed to the opposite side of where you chose the client info to be.
- 3. VAT notice this is made primarily for the companies that are not VAT payers to make a notice on their documents.
- 4. Terms of payment this is the info where you can add your payment information.
- 5. General conditions if your company has any conditions your clients might be interested in.
- 6. Document footer if there is any other information (such as contact number, responsible person or contact email) that needs to be printed in the document footer.

There are two additional buttons:

- Document footer centre alignment which centers the text in the document footer,
- Save which saves the changes you made on these pages.

# Stripe connect

On this page, Cynera connects your Stripe account to its payment system. In order to do that, you need to have a Stripe company account.

| Settings<br>My company | Info H | story Document print settings | Chipa convect Fiscalization E-Invalce                                                                                                  |
|------------------------|--------|-------------------------------|----------------------------------------------------------------------------------------------------|
|                        |        | Stripe connect                |                                                                                                    |
|                        |        |                               | to allow clients to pay involces in our application, you need to create a new or connect your existing stripe account to our platform. |
|                        |        |                               |                                                                                                    |

Clicking on the Stripe connect, you will be taken to the stripe page, where Stripe will require you to fill out their form in a few steps in order to register your company or login if you already have a business service. Stripe will onboard your business, and once you finish their registration form, you will be redirected back to the Cynera Dashboard.

When you go back to your Stripe connect page, the screen will be changed and look like this:

| Settings<br>My company | Info History Document print settings Strips | convect Facolicition E-Involce                                                                                                    |         | Connect new account |
|------------------------|---------------------------------------------|----------------------------------------------------------------------------------------------------|---------|---------------------|
|                        | Stripe connect                              |                                                                                                    | $\odot$ |                     |
|                        |                                             | To view your Stripe account connected to our application, you can go to the Stripe Dashboard.<br>Connected Stripe account: milos.lumenspei@gmail.com |         |                     |
|                        |                                             | To dashboard                                                                                                    |         |                     |
|                        |                                             | Publishable key *                                                                                                    |         |                     |
|                        |                                             |                                                                                                    |         |                     |
|                        |                                             | 🖨 Submit publish key                                                                                                    |         |                     |

In order to receive payments, Cynera will need your publishable key, so that every payment will be transferred directly to your Stripe business account. Once you have uploaded the Publishable key from your Stripe account, you will be able to receive payments from other Cynera users. Also, there are two new buttons:

- To dashboard which takes you to your Stripe dashboard where you can explore all of your payments.
- Connect new account in the upper-right corner, which allows you to change the Stripe account Cynera is connected with.

More on how to request payments in the Invoice section of this document.

## **Fiscalization**

Fiscalization only works for clients from Croatia. Fiscalization uses FINA as a service and becomes available for users who have FINA Certificate.

| History Document print settings Stripe connect                                                                                                    | Fiscalization E-invoice                                                                         |                                                                                                    |                           |
|----------------------------------------------------------------------------------------------------|-------------------------------------------------------------------------------------------------|----------------------------------------------------------------------------------------------------|---------------------------|
| Basic information<br>Dear users, to be able to fiscalize outgoing in<br>and the procedure for its issuance can be fo<br>certificate password, and click the Save but | voices through the Cynera system, you ne<br>nal hare. After obtaining the certificate, cl<br>m. | ed to have a fiscalization certificate. The certificate is issued by FINA,<br>ick below on Enable fiscalization, upload the certificate, enter the | Fiscalization not enabled |
| Password<br>Password                                                                                                    | File                                                                                            | No file added                                                                                                    | + Add file                |
|                                                                                                    |                                                                                                 |                                                                                                    | ⊖ Save                    |

If you don't have a FINA certificate, there is a link in the Basic information text where you can find out how to get the certificate.

In order to activate your fiscalization, you need to upload your FINA certificate by clicking on + Add file in the File section (bottom right corner). A file that is required in this field has an extension .p12 or Personal Information Exchange. After uploading the certificate, you will need to input the password in the password field on the left-hand side. Once you have done that, you should click 'Save' in the lower right corner and if your certificate is valid and your password is correct, you should receive the following information in the fiscalization screen.

| Fiscalization enabled      | $\odot$ |
|----------------------------|---------|
| Valid until:<br>11/20/2029 |         |
|                            |         |

Once you complete the enabling process, your Fiscalization field in the upper right corner should look like in the screenshot above. In the same field, you can see the validity of your certificate and when it is about to expire.

## e-Invoice

e-Invoices are the modern form of invoices that do not require physical printing to be valid, as they are issued digitally. Given this, it is possible to send and receive invoices digitally, as well as create receipts.

| Xcynera.                                                                                                    | =                                                                                                    |                                                                                                    |                                                                                                    |                                              | ⊗ ¾    |
|----------------------------------------------------------------------------------------------------|----------------------------------------------------------------------------------------------------|----------------------------------------------------------------------------------------------------|----------------------------------------------------------------------------------------------------|----------------------------------------------|--------|
| 💼 Warehouse                                                                                                    | Settings<br>My company                                                                                                    | Document print settings Stripe connect                                                                                                    | Fiscalization E-Involta                                                                                                    |                                              |        |
| 8 HR                                                                                                    | -> Basic information                                                                                                    |                                                                                                    |                                                                                                    | Active                                       |        |
| Settings  My company  Registry  Controls  Controls  Con | Cynera enables direct connection with a<br>To exchange e-invoices via web service<br>e- Possess o PI2 opplication certificate<br>Fill out the Application for isung an<br>business entilies – Application certificate<br>submit an opplication for the e-invol<br>Fill out the Application for the e-invol<br>Fill out the Application for the e-invol<br>Fill out the Application for the e-invol<br>Rote: FINA charges 5176 EUE + VAT for is<br>entities, as well as for each issued invoc<br>Atter you have obtained the certificate<br>password, select the service type, and opplication for the service type. | -involce for business entities (828) and<br>s, you need to:<br>application certificate for TNA e-involce<br>cates, and submit it to the FNA branch o<br>ce service<br>ce service for business entities or Applica-<br>tion of the service of the service of the service<br>e - more information can be found here<br>and registered for the desired e-involce s<br>lick the Save button. | e-invoice for the state (R20) FNA web services:<br>and e-invoice for the state and the Contract for the provision of certification services for<br>fice.<br>Ition for the e-invoice service for the state, and submit it to the FNA branch office.<br>It, see here. There is also a monthly fee for using the FNA e-invoice service for business<br>envice, click below on Enable e-invoice, upload the certificate, enter the certificate | You can now send e-invoices to your clients. |        |
| <ul> <li> <i>∂</i> Task management         </li> <li> <i>∂</i> Access         </li> <li> <i>∂</i> Users         </li> </ul>                                                                                                    | Password     Possed                                                                                                    | File                                                                                                    | No file added                                                                                                    | + Add file                                   |        |
| Report a bug       SS     Sophie Sutton       Owner     Owner       C. Dark: * Light Ught Ught System                                                                                                    | m copyright 0 2025                                                                                                    |                                                                                                    |                                                                                                    | a sove                                       | Cynera |

In order to activate e-Inovice, you need to upload your FINA certificate by clicking on "+Add file" button. A file that is required is this field has an extension .p12 or Personal Information Exchange. After uploading the certificate, you will need to input the password in the password field on the left-hand side. Once you done that, you should click on "Save" button in the lower right corner and if your certificate is valid and your password is correct, you should receive notification saying your e-Invoice has been activated.

# **Clients Module**

Clients are one of the fundamental elements that must be defined before processing documents within the Cynera. Clients are defined within the 'Clients' menu. After successfully logging into the Cynera application with a username and password, the user can select the Clients module.

| ) Home           | Clients | ts                      |              |               |                 |         | + Nev |
|------------------|---------|-------------------------|--------------|---------------|-----------------|---------|-------|
| g Clients        |         |                         |              |               |                 |         |       |
| Documents $\sim$ |         | Name                    | OIB          | City          | Туре            | Actions | Ξ     |
| 1 Products V     |         | Pinnacle Nexus          | 2222222222   | Sydney        | BUSINESS PERSON | 1       | Û     |
| ] Warehouse ∨    |         | Horizon Arcadia         | 45665445665  | Barcelona     | BUSINESS PERSON | I       | ۵     |
| 3 Settings 🗸 🗸   |         | LunarWave Entertainment | 67887667888  | Vancouver     | BUSINESS PERSON | 0       | Û     |
| ) Bulletins      |         | Chronos Logistics       | 35678901233  | London        | BUSINESS PERSON | Ø       | ۵     |
| Project board    |         | EcoSphere Solutions     | 89009889099  | Berlin        | BUSINESS PERSON | 1       | 0     |
| Access           |         | Aether Dynamics         | 12332112332  | San Francisco | BUSINESS PERSON | 1       | ۵     |
| g Users          |         | NovaTech Innovations    | 26738299891  | Osijek        | BUSINESS PERSON | 1       | 0     |
|                  |         | Ipswich book cafee      | 00123456789  | Nis           | BUSINESS PERSON | 0       | Ū     |
| 🙊 Report a bua   |         | Antique bookstore       | 12354643522  | Palm Springs  | BUSINESS PERSON | 1       |       |
| MK Publishing    |         | Axan Tonners            | 123241253521 | Dallas        | BUSINESS PERSON | 1       | 0     |

## Adding new client

To add a new client, click on the "+New client" button and fill out all the required fields. Additionally, a client can be both a customer and a supplier. A discount can also be assigned to the client, which will be applied to all invoices and offers.

| Xcynera.           | =      |                                                                       |                                                                   | @ % |
|--------------------|--------|-----------------------------------------------------------------------|-------------------------------------------------------------------|-----|
| ☆ Home             |        | Clients / Add client Add client                                       |                                                                   |     |
| Scients            |        | RECEIVE DATA FROM THE COURT REGISTER                                  |                                                                   |     |
| 🖉 Documents        | $\sim$ | In addition to manual entry, certain information about the company ca | in also be retrieved from the court register. For that click Here |     |
| (?) Products       | $\sim$ | New client                                                            |                                                                   |     |
| ☆ Warehouse        | $\sim$ |                                                                       |                                                                   |     |
| & HR               | $\sim$ | Name *                                                                | OIB *                                                             |     |
| Settings           | $\sim$ | Address *                                                             | City *                                                            |     |
| Bulletins          |        |                                                                       |                                                                   |     |
| Project board      |        | Postal code *                                                         | Country                                                           |     |
|                    |        |                                                                       | Select                                                            | ~   |
| Access             |        | Email                                                                 | Phone number                                                      |     |
| 😤 Users            |        |                                                                       |                                                                   |     |
|                    |        | Client type                                                           | Responsible person                                                |     |
|                    |        | Select                                                                | ▼                                                                 |     |
|                    |        | VAT number                                                            | Buyer                                                             |     |
| 器 Report a bug     |        |                                                                       | No                                                                | ~   |
| MK Publishing      |        | Supplier                                                              | International client                                              |     |
| Owner              |        | No                                                                    | ✓ No                                                              | ~   |
| G Dark ∦ Light Q 5 | ystem  | IBAN                                                                  | SWIFT                                                             |     |

After filling out all of the required fields, you need to press the "Save" button to save all the data.

## **Table filters**

Since the table can contain a large number of clients, we have enabled the filtering of specific data sets by a defined key for easier searching.

Simply start entering the value by which you want to filter the entire table within the column header, and Cynera will automatically display the values that match the entered text.

| Clients<br>Clients |      |     |      |      |         | - New client |
|--------------------|------|-----|------|------|---------|--------------|
|                    | Name | OIB | City | Туре | Actions | =            |

# **Documents Module**

## Offers

After defining the input parameters for the system to function properly (see the Setup chapter), the user can work in the Offers module.

After successfully logging into the Cynera application with a username and password, the user can select the module Documents -> Offers

Upon selecting the module, a table will be displayed containing a list of all offers created within the Cynera system.

| Xcynera.                                                        | =   |                   |           |                         |                |                |                |         |     |        |       | ٢        | 泓     |
|-----------------------------------------------------------------|-----|-------------------|-----------|-------------------------|----------------|----------------|----------------|---------|-----|--------|-------|----------|-------|
| 🔂 Home                                                          |     | Documen<br>Offers | ts        |                         |                |                |                |         | e   | CSV ex | tport | + New    | offer |
| Clients                                                         |     |                   | Verse     |                         |                |                |                |         |     |        |       |          |       |
| 🖉 Documents                                                     | ^   |                   |           |                         |                | 1-             |                |         |     |        |       |          |       |
| D Offers                                                        |     |                   | Number    | Client                  | Payment method | Invoice number | Total          | Actions |     |        |       | $\equiv$ |       |
| Incoming invoices                                               |     |                   |           |                         |                |                |                |         |     |        |       |          |       |
| Outgoing invoices                                               |     |                   | 0041-2025 | Pinnacle Nexus          | CASH           | 106-1-1-2025   | 937500.00 EUR  | ۲       | 6 0 | ů      | Ô     |          |       |
| E-invoices                                                      |     |                   | 0040-2025 | Horizon Arcadia         | CARD           | 105-1-1-2025   | 1250000.00 EUR | ٥       | 8 B | ٩      | ŵ     |          |       |
| ③ Wholesale invoices                                            |     |                   | 0039-2025 | EcoSphere Solutions     | CASH           | 103-1-1-2025   | 2250000.00 EUR | ۲       | 8 D | ٥      | ۵     |          |       |
| <ol> <li>Unpaid invoices</li> <li>Official conductor</li> </ol> |     |                   | 0038-2025 | LunarWave Entertainment | CASH           | 101-1-1-2025   | 1312500.00 EUR | ۲       | 8 8 | ٩      | Î     |          |       |
| D Purchase orders                                               |     |                   | 0037-2025 | Antique Bookstore       | CASH           | 99-1-1-2025    | 937500.00 EUR  | ۲       | 8 8 | ů      | Ŵ     |          |       |
| (2) Products                                                    | ~   |                   | 0036-2025 | LunarWave Entertainment | CASH           | 96-1-1-2025    | 1125000.00 EUR | ٢       | 8 8 | ٥      | ۵     |          |       |
| ☆ Warehouse                                                     | ~   |                   | 0035-2025 | Horizon Arcadia         | CASH           | 94-1-1-2025    | 937500.00 EUR  | ۲       | 8 D | ů      | ø     |          |       |
| 峇 Report a bug                                                  |     |                   | 0034-2025 | Antique Bookstore       | CASH           | 92-1-1-2025    | 750000.00 EUR  | ۲       | 0 D | ٩      | ŵ     |          |       |
| MK Publishing<br>Owner                                          |     |                   | 0033-2025 | Pinnacle Nexus          | CASH           | 89-1-1-2025    | 187500.00 EUR  | 0       | 8 D | ٥      | ۵     |          |       |
| 🕒 Dark 🛞 Light 📮 Sys                                            | tem |                   | 0032-2025 | Horizon Arcadia         | CASH           | 86-1-1-2025    | 562500.00 EUR  | ۲       | ô 🖂 | ů      | đ     |          |       |

## Creating a new offer

A new offer is created by clicking the "+New offer" button.

Upon selecting this option, an entry form will open where all required fields must be filled in.

| Xcynera.               | F      |                   |                     |      |          |                  |       |              |                |              |          |                                                                               |                  | ٢ | 泓 |
|------------------------|--------|-------------------|---------------------|------|----------|------------------|-------|--------------|----------------|--------------|----------|-------------------------------------------------------------------------------|------------------|---|---|
| ☆ Home                 |        | Documer<br>New of | nts / Offers<br>fer |      |          |                  |       |              |                |              |          |                                                                               |                  |   |   |
| & Clients              |        |                   | Basic informati     | on   |          |                  |       |              | Additiona      | I informatio | 'n       |                                                                               |                  |   |   |
| & Documents            | ^      |                   | Client *            |      |          | Issue date *     |       |              | Input currency |              |          | Currency                                                                      |                  |   |   |
| P1 Offers              |        |                   | Select              |      | ~        | dd.mm.yyyy.      |       | •            | EUR            |              | ~        | EUR                                                                           |                  | ~ |   |
| Incoming invoices      |        |                   | + Add client        |      |          | Method of non-me |       |              | Include VAT    |              |          | Exchange rates for 02/03/2025<br>1 USD = 1.024705 EUR<br>1 CHF = 0.938225 FUR |                  |   |   |
| Outgoing invoices      |        |                   | dd.mm.vvvv.         |      |          | Cash             | Dirk. | ~            |                |              |          | 1 GBP = 0.833767 EUR                                                          |                  |   |   |
| 🗋 E-invoices           |        |                   |                     |      | -        |                  |       |              | Note           |              |          | 1 JPY = 159.256141 EUR                                                        |                  |   |   |
| ③ Wholesale invoices   |        |                   |                     |      |          |                  |       |              |                |              |          |                                                                               |                  |   |   |
| Unpaid invoices        |        |                   |                     |      |          |                  |       |              |                |              |          |                                                                               |                  |   |   |
| E Client cards         |        |                   |                     |      |          |                  |       |              |                |              |          |                                                                               |                  |   |   |
| Purchase orders        |        |                   |                     |      |          |                  |       |              |                |              |          |                                                                               |                  | h |   |
| () Products            | $\sim$ |                   | Offer items         |      |          |                  |       |              |                |              |          | + Add produc                                                                  | t item + Add ite | m |   |
| ☆ Warehouse            | $\sim$ |                   |                     |      |          |                  |       |              |                |              |          |                                                                               |                  |   |   |
| 嶲 Report a bug         |        |                   | Name                | Unit | Quantity |                  | Price | Discount (%) |                | Vat          | Discount | Total                                                                         | Actions          | = |   |
| MK Publishing<br>Owner |        |                   |                     |      |          |                  |       |              |                |              |          |                                                                               |                  |   |   |
| 💪 Dark 🔆 Light 🖵 Sys   | tem    |                   |                     |      |          |                  |       |              |                |              |          |                                                                               |                  |   |   |

\*Note 1: Fields marked with an asterisk (\*) are mandatory. If they are not entered, it will not be possible to complete the offer creation process!

\*Note 2: When filling in the "Client" and "Items" fields, it is possible to directly enter a new client and new item by clicking the "+Add client" and "+Add product item" button.

| Xcynera.                            | F      |        |                       |               |         |                 |       |              |                |               |          |                               |              | 0    | 泓 |
|-------------------------------------|--------|--------|-----------------------|---------------|---------|-----------------|-------|--------------|----------------|---------------|----------|-------------------------------|--------------|------|---|
| ☆ Home                              |        | New of | ints / Offers<br>ffer |               |         |                 |       |              |                |               |          |                               |              |      |   |
| Og Clients                          |        |        | Basic informati       | ion           |         |                 |       |              | Additiona      | ıl informatio | 'n       |                               |              |      |   |
| 🖉 Documents                         | ^      |        | Client *              |               |         | Issue date *    |       |              | Input currency |               |          | Currency                      |              |      |   |
| D offers                            |        |        | Ipswich book cafee    |               | ~       | dd.mm.yyyy.     |       |              | EUR            |               | ~        | EUR                           |              | ~    |   |
|                                     |        |        |                       |               |         |                 |       |              | Include VAT    |               |          | Exchange rates for 02/03/2025 |              |      |   |
| Incoming invoices                   |        |        | Nis Serbia            |               |         |                 |       |              |                |               |          | 1 USD = 1.024705 EUR          |              |      |   |
| Outgoing invoices                   |        |        | E OIB: 00123456789    |               |         |                 |       |              | -              |               |          | 1 CHF = 0.938225 EUR          |              |      |   |
|                                     |        |        | □ games.arts.crafts2  | 019@gmail.com |         |                 |       |              |                |               |          | 1 JPY = 159.256141 EUR        |              |      |   |
| 🗋 E-invoices                        |        |        | € 0612998324          |               |         |                 |       |              | Note           |               |          |                               |              |      |   |
| ③ Wholesale invoice:                |        |        | + Add client          |               |         |                 |       |              |                |               |          |                               |              |      |   |
| <ol> <li>Unpaid invoices</li> </ol> |        |        | Due date *            |               |         | Method of payme | ent * |              |                |               |          |                               |              |      |   |
|                                     |        |        | dd.mm.yyyy.           |               |         | Cash            |       | ~            |                |               |          |                               |              |      |   |
| [E] Client cards                    |        |        |                       |               |         |                 |       |              |                |               |          |                               |              |      |   |
| Purchase orders                     |        |        |                       |               |         |                 |       |              |                |               |          |                               |              | 11   |   |
|                                     |        |        |                       |               |         |                 |       |              |                |               |          | _                             | _            |      |   |
| (y) Products                        | ~      |        | Offer items           |               |         |                 |       |              |                |               |          | + Add produc                  | t item + Add | item |   |
| 🕅 Warehouse                         | $\sim$ |        |                       |               |         |                 |       |              |                |               |          |                               |              |      |   |
| 器 Report a bug                      |        |        | Name                  | Unit Q        | uantity |                 | Price | Discount (%) |                | Vat           | Discount | Total                         | Actions      | =    |   |
| MK Publishing                       |        |        |                       |               |         |                 |       |              |                |               |          |                               |              |      |   |
| Owner                               |        |        |                       |               |         |                 |       |              |                |               |          |                               |              |      |   |
| 💪 Dark 🛞 Light 📮 S                  | stem   |        |                       |               |         |                 |       |              |                |               |          |                               |              |      |   |

After filling out all of the required fields, you need to press the "Save" button to save all the data.

## Creating outgoing invoices from Offers module

In the "Offers" module, the user has the option to create an outgoing invoice based on an already created offer.

| Documer<br>Offers | nts       |                    |                |                |            |         | ල් CSV export | + New offer |
|-------------------|-----------|--------------------|----------------|----------------|------------|---------|---------------|-------------|
|                   | Year      |                    |                | <b>v</b>       |            |         |               |             |
|                   | Number    | Client             | Payment method | Invoice number | Total      | Actions |               | =           |
|                   | 0042-2025 | lpswich Book Cafee | CASH           |                | 275.00 EUR | / 6     | ) 🖸 🖞         | Ū           |

## **Incoming invoices**

After defining the input parameters for the system to function properly (see the Setup chapter), the user can work with invoices.

Upon selecting the module, a table will be displayed containing a list of all incoming invoices created within the Cynera..

| Xcynera.                            | =      |                      |            |        |              |                |   |          |        |            |            |     | 6        | 多态      |
|-------------------------------------|--------|----------------------|------------|--------|--------------|----------------|---|----------|--------|------------|------------|-----|----------|---------|
| ☆ Home                              |        | Documents<br>Incomin | g invoices |        |              |                |   |          |        |            | 也 CSV expo | ort | + New i  | invoice |
| & Clients                           |        |                      | Year       |        |              |                | ~ |          |        |            |            |     |          |         |
| 🖉 Documents                         | ^      |                      |            |        |              |                |   |          |        |            |            |     |          |         |
| C Offers                            |        |                      |            | Number | Client       | Payment method |   | Status   | Amount |            | Actions    |     | $\equiv$ |         |
| Incoming invoices                   |        |                      |            |        |              |                |   |          |        |            |            |     |          |         |
| Outgoing invoices                   |        |                      |            | DAL114 | Axan Tonners | CASH           |   | PAID     |        | 370.81 EUR |            | F   | Û        |         |
| 🗋 E-invoices                        |        |                      |            | DAL125 | Axan Tonners | CASH           |   | NOT PAID |        | 523.50 EUR | 0          |     | ŵ        |         |
| ③ Wholesale invoices                |        |                      |            |        |              |                |   |          |        |            |            |     |          |         |
| <ul> <li>Unpaid invoices</li> </ul> |        |                      | Show 10    |        |              |                |   |          |        |            | < < Page   | 1 0 | f1 > >>  |         |
| E Client cards                      |        |                      |            |        |              |                |   |          |        |            |            |     |          |         |
| Purchase orders                     |        |                      |            |        |              |                |   |          |        |            |            |     |          |         |
| (9) Products                        | ~      |                      |            |        |              |                |   |          |        |            |            |     |          |         |
| 🗎 Warehouse                         | $\sim$ |                      |            |        |              |                |   |          |        |            |            |     |          |         |
| 器 Report a bug                      |        |                      |            |        |              |                |   |          |        |            |            |     |          |         |
| MK Publishing<br>Owner              |        |                      |            |        |              |                |   |          |        |            |            |     |          |         |
| 🕒 Dark 🌸 Light 📮 Sys                | em     | Copyright            | D 2025     |        |              |                |   |          |        |            |            |     |          | Cynera  |

## Creating a new incoming invoice

A new incoming invoice is created by clicking the "+ New invoice" button.

Upon selecting this option, an entry form will open where all required fields must be filled in.

Note 1: Fields marked with an asterisk (\*) are mandatory. If they are not entered, it will not be possible to complete the invoice creation process.

Note 2: When filling in the "Client" and "Items" fields, it is possible to directly enter a new client and a new item by clicking on the "+Add client" and "+Add product item".

The client can be also added by clicking Clients in the menu.

Once all the necessary data is filled in, click the "Save" button.

| Xcynera.                            | =      |                                              |      |                     |             |                  |           |                                                                               | ۲           | 泓 |
|-------------------------------------|--------|----------------------------------------------|------|---------------------|-------------|------------------|-----------|-------------------------------------------------------------------------------|-------------|---|
| ☆ Home                              |        | Documents / Incoming invoices<br>New invoice |      |                     |             |                  |           |                                                                               |             |   |
| & Clients                           |        | Basic informa                                | tion |                     |             | Additional infor | rmation   |                                                                               |             |   |
| 🖉 Documents                         | ^      | Client *                                     |      | Issue date *        |             | Input currency   |           | Currency                                                                      |             |   |
| Offers                              |        | Select                                       | ~    | dd.mm.yyyy.         | •           | EUR              | ~         | EUR                                                                           | ~           |   |
| Incoming invoices                   |        | + Add client                                 |      | Due date *          |             | Includes VAT     |           | Exchange rates for 02/03/2025<br>1 USD = 1.024705 EUR<br>1 CHF = 0.938225 EUR |             |   |
| Outgoing invoices                   |        |                                              |      | dd.mm.yyyy.         |             |                  |           | 1 GBP = 0.833767 EUR                                                          |             |   |
| 🗅 E-invoices                        |        | Status of payment                            |      | Method of payment * |             | Note             |           | 13P1 = 108200141E0K                                                           |             |   |
| ③ Wholesale invoice                 |        | Not paid                                     | ~    | Cash                | ~           |                  |           |                                                                               |             |   |
| <ul> <li>Unpaid invoices</li> </ul> |        |                                              |      |                     |             |                  |           |                                                                               |             |   |
| 21 Client cards                     |        |                                              |      |                     |             |                  |           |                                                                               |             |   |
| Purchase orders                     |        |                                              |      |                     |             |                  |           |                                                                               | h           |   |
| ्रि Products                        | $\sim$ | File                                         |      |                     |             |                  |           |                                                                               |             |   |
| @ Warehouse                         | $\sim$ |                                              |      |                     | No files up | loaded           |           |                                                                               |             |   |
| 岩 Report a bug                      |        |                                              |      |                     |             |                  |           |                                                                               | + Add files |   |
| MK Publishing<br>Owner              |        | Invoice items                                |      |                     |             |                  |           | + Add product item                                                            | + Add item  |   |
| 🕒 Dark 🌸 Light 📮 S                  | stem   |                                              |      |                     |             |                  |           |                                                                               | _           |   |
|                                     |        | Name                                         | Unit | Ougntity            | Price       | Discount         | Vat Notes | Total                                                                         | Actions     |   |

# **Outgoing invoices**

After defining the input parameters for the system to function properly (see the Setup chapter), the user can work with invoices.

Upon selecting the module, a table will be displayed containing a list of all outgoing invoices created within the Cynera.

| Xcynera a                         | =    |                        |              |                            |           |                             |                |          |                |                      |        |     |        |   | 0             |
|-----------------------------------|------|------------------------|--------------|----------------------------|-----------|-----------------------------|----------------|----------|----------------|----------------------|--------|-----|--------|---|---------------|
| ☆ Home                            | Doct | uments<br>tgoing invol | ices         |                            |           |                             |                |          |                |                      |        | CSV | export |   | + New invoice |
| 23 Clients                        | ^    | Year                   |              |                            |           |                             | ~              |          |                |                      |        |     |        |   |               |
| Offers  Incoming invoices         |      |                        | Number       | Client                     | Registry  | Date issued<br>dd.mm. yyyy. | Payment method | Status   | Amount         | Fiscalization        | Action | 55  |        |   | =             |
| Outgoing invoices                 |      |                        | 108-0-0-2025 | Horizon Arcadia            |           | 02/13/2025                  | CASH           | NOT PAID | 97.50 EUR      | $\otimes$            | 1      | 0   |        | ۵ | Û             |
| E-invoices     Whateacts invoices |      |                        | 107-0-0-2025 | lpswich Book Cafee         |           | 02/13/2025                  | CASH           | NOT PAID | 220.00 EUR     | $\overline{\otimes}$ | 1      | 0   |        | đ | 0             |
| Unpaid invoices                   |      |                        | 106-1-1-2025 | Pinnacle Nexus             |           | 02/15/2025                  | CASH           | PAID     | 937500.00 EUR  | $\otimes$            |        | 0   |        | ۵ |               |
| Client cards                      |      |                        | 105-1-1-2025 | Horizon Arcadia            |           | 12/12/2025                  | CARD           | PAID     | 1250000.00 EUR | (*)                  |        | 0   |        | ø |               |
| 말 Purchase orders                 |      |                        | 104-1-2-2025 | Axan Tonners               | Registry1 | 12/19/2025                  | CASH           | PAID     | 1875000.00 EUR | (*)                  |        | 0   |        | Ø |               |
| (}) Products                      | ×.   |                        | 103-1-1-2025 | EcoSphere Solutions        |           | 02/07/2025                  | CASH           | PAID     | 750000.00 EUR  | ۲                    |        | 0   |        | ۵ |               |
| 晋 warenouse<br>哥 Report a bug     |      |                        | 102-1-2-2025 | Horizon Arcadia            | Registryl | 11/21/2025                  | CARD           | PAID     | 2875000.00 EUR | $\otimes$            |        | 6   |        | ŵ |               |
| MK Publishing<br>Owner            |      |                        | 101-1-1-2025 | LunarWave<br>Entertainment |           | 11/16/2025                  | CASH           | PAID     | 1312500.00 EUR | $\odot$              |        | 0   |        | đ |               |
| 💪 Dark 🔅 Light 📮 Syste            | m    |                        | 100-1-2-2025 | Horizon Arcadia            | Registry1 | 09/19/2025                  | CARD           | PAID     | 562500.00 EUR  | *                    |        | 0   |        | ற |               |

## Creating a new Outgoing invoice

A new invoice is created by clicking the "+ New invoice" button.

衣 Xcynera. = Documents / Ou New invoice ⇔ Home 28 Clients **Basic information** Additional information 🖉 Documents Client \* Issue date \* Input currency Currency EUR Select... EUR ✓ dd.mm.yyyy D Offers Exchange rates for 02/03/2025 1 USD = 1.024705 EUR + Add client Incoming invoices VAT 1 CHF = 0.938225 EUR Outgoing invoices 1 GBP = 0.833767 EUF Select dd.mm.yyyy E-invoices Status of pay Not paid Cash (\$) Wholesale invoices Unpaid invoices dd.mm.yyy E Client cards Select... Purchase o (?) Products File m Warehouse No files unle 書 Report a bug + Add files MK Publishing Invoice items + Add product item + Add item 🕓 Dark 🔆 Light 📮 System

Upon selecting this option, an entry form will open where all required fields must be filled in.

Note 1: Fields marked with an asterisk (\*) are mandatory. If they are not entered, it will not be possible to complete the invoice creation process.

Note 2: When filling in the "Client" and "Items" fields, it is possible to directly enter a new client and a new item by clicking on the "+Add client" and "+Add product item".

The client can be also added by clicking Clients in the menu.

Once all the necessary data is filled in, click the "Save" button.

After entering all the data and clicking on "save" icon, Cynera displays additional actions:

- Send e-Invoice
- Fiscalize
- Void invoice
- Print invoice
- Send invoice to mail

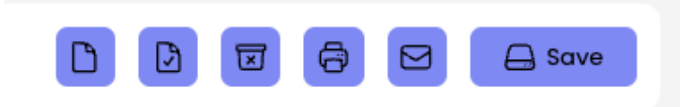

## e-Invoices

e-Invoices are the modern form of invoices that do not require physical printing to be valid but are issued digitally.

As a result, it is possible to send and receive invoices digitally, as well as create receipts.

#### **Outgoing e-Invoices**

After defining the input parameters for the system to function properly (see the Setup chapter), the user can work with invoices.

Upon selecting the module, a table will be displayed containing a list of all outgoing invoices created within the Cynera.

In this module, the user has the ability to view all issued outgoing e-Invoices and their statuses.

#### Incoming e-Invoices

After defining the input parameters for the system to function properly (see the Setup chapter), the user can work with invoices.

Upon selecting the module, a table will be displayed containing a list of all outgoing invoices created within the Cynera.

In this module, the user has the ability to view all issued outgoing e-Invoices and their statuses.

## Wholesale invoices

After defining the input parameters for the normal operation system (see the setup chapter), the user is able to work with invoices.

Upon selecting the module, a table will be displayed containing a list of all unpaid outgoing invoices created with the Cynera system.

## **Client cards**

After defining the input parameters for the normal operation system (see the setup chapter), the user is able to work with client cards

After successfully logging in with a username and password within the Cynera application, the user can select the module Documents  $\rightarrow$  Client cards.

| Xcynera.                | =      |                     |                |                  |                  |               | ©                                     | 泓 |
|-------------------------|--------|---------------------|----------------|------------------|------------------|---------------|---------------------------------------|---|
| ☆ Home                  |        | Documer<br>Client o | nts<br>cards   |                  |                  |               |                                       |   |
| Scients                 |        |                     | Pinnacle Nexus |                  | ✔ 2025           |               | ~                                     |   |
| C Offers                | ~      |                     | Number         | Date issued      | Due date         | Amount        | Paid amount                           |   |
| Incoming invoices       |        |                     | 57-6-2-2025    | 2025.11.25 00:00 | 2025.11.29 00:00 | 1500.00 EUR   | 0.00 EUR                              |   |
| Outgoing invoices       |        |                     | 79-1-1-2025    | 2025.02.07 00:00 | 2025.02.22 00:00 | 253500.00 EUR | 253500.00 EUR                         |   |
| E-invoices              |        |                     | 85-1-1-2025    | 2025.02.07 00:00 | 2025.02.22 00:00 | 562500.00 EUR | 562500.00 EUR                         |   |
| (\$) Wholesale invoices |        |                     | 37-6-2-2025    | 2025.07.24 00:00 | 2025.07.24 00:00 | 1218.75 EUR   | 0.00 EUR                              |   |
| Unpaid invoices         |        |                     | 54-6-2-2025    | 2025.11.11 00:00 | 2025.11.11 00:00 | 4362.50 EUR   | 4362.50 EUR                           |   |
| El Client cards         |        |                     | 47-6-2-2025    | 2025.09.10 00:00 | 2025.09.10 00:00 | 5500.00 EUR   | 0.00 EUR                              |   |
| ₽ Purchase orders       |        |                     | 106-1-1-2025   | 2025.02.15 00:00 | 2025.02.15 00:00 | 937500.00 EUR | 937500.00 EUR                         |   |
| ्रि Products            | $\sim$ |                     | 81-1-1-2025    | 2025.02.07 17:42 | 2025.02.22 17:42 | -79656.25 EUR | 0.00 EUR                              |   |
| Warehouse               | Ň,     |                     | 87-1-2-2025    | 2025.04.17 00:00 | 2025.04.18 00:00 | 750000.00 EUR | 750000.00 EUR                         |   |
| 25 Report a bug         |        |                     | 89-1-1-2025    | 2025.08.17 00:00 | 2025.06.17 00:00 | 187500.00 EUR | 187500.00 EUR                         |   |
| Owner                   |        |                     |                |                  |                  |               |                                       |   |
| 🕒 Dark 🔆 Light 🖵 Sys    | stem   |                     |                |                  |                  |               | Amount: 2623925.00<br>Debt: -71437.50 |   |

Upon selecting the module, two input fields will be displayed. One field is for searching the company for which the Client card is to be displayed, and the other is for selecting the year to view the transaction history.

#### Selecting a client

In the first field, a recursive search is performed for the client whose debit-credit balance is to be viewed.

| Document<br>Client co | a contraction of the second second se |      |        |             |   |
|-----------------------|----------------------------------------------------------------------------------------------------|------|--------|-------------|---|
|                       | bleast                                                                                                    | Vogs |        |             |   |
|                       | Pinnacle Nexus                                                                                                    | Teur |        |             | • |
|                       | Horizon Arcadia                                                                                                    |      | Amount | Paid amount |   |
|                       | LunarWave Entertainment                                                                                                    |      |        |             |   |
|                       | Chronos Logistics                                                                                                    |      |        |             |   |
|                       | EcoSphere Solutions                                                                                                    |      |        |             |   |
|                       | Aether Dynamics                                                                                                    |      |        |             |   |
|                       | NovaTech Innovations                                                                                                    |      |        |             |   |
|                       | Ipswich book cafee                                                                                                    |      |        |             |   |
|                       | Antique bookstore                                                                                                    |      |        |             |   |
|                       | Axan Tonners                                                                                                    |      |        |             |   |

After selecting the desired company, the user selects the year for which they want to view the transaction history.

| Documents<br>Client ca | ards            |             |          |                                                      |
|------------------------|-----------------|-------------|----------|------------------------------------------------------|
|                        | Horizon Arcadia |             | ~        | Year V                                               |
|                        | Number          | Date issued | Due date | 2025                                                 |
|                        |                 |             |          | 2021<br>2020<br>2020<br>2019<br>2018<br>2017<br>2016 |
|                        |                 |             | No data  | 2015                                                 |

## **Purchase order**

## **Other receipts**

## PO-SD

After defining the input parameters for the normal operation system (see the setup chapter), the user is able to work within the PO-SD module.

After successfully logging in with a username and password in the Cynera application, the user

can select the module Documents  $\rightarrow$  PO-SD.

The PO-SD form is a report on a flat-rate income from self-employment and the paid flat-rate income tax and surtax for the previous year.

Based on this report, the Tax Administration determines the annual flat-rate tax obligation for the following year, which is calculated according to the revenue generated in the previous year.

Cynera allows the generation of a new PO-SD form in Excel format (.XLSX).

All you need to do is click the "Generate a new PO-SD form" button.

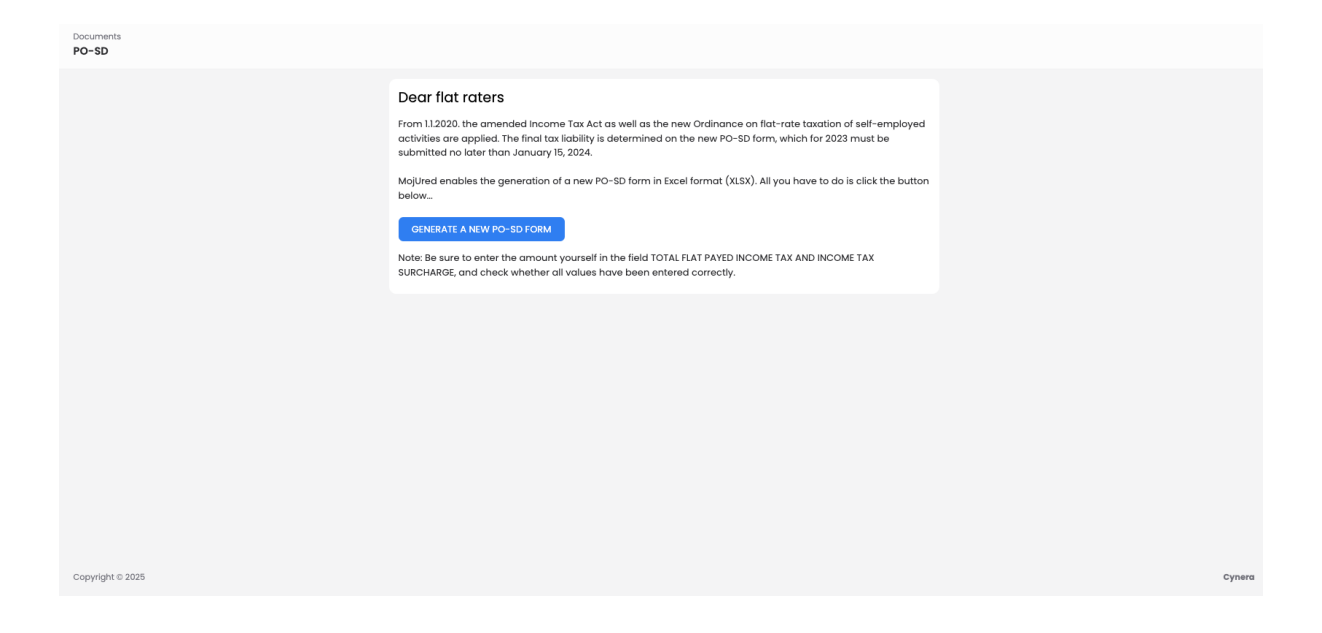

## **Business books**

After defining the input parameters for the normal operation system (see the setup chapter), the user is able to work within the Business books module.

After successfully logging in with a username and password in the Cynera application, the user can select the module Documents  $\rightarrow$  Business books.

## **Standard contracts**

After defining the input parameters for the normal operation of the system (see the Setting up the system chapter), the user can work in the Standard contracts submodule.

After successfully logging in with a username and password within the Cynera application, the user can select the module: Documents -> Standard contracts.

Standard contracts are standardized contracts that have been pre-prepared and are frequently used in certain business situations. These contracts are available for download and use, enabling faster and easier contract creation without the need to write a contract from scratch.

# **Products Module**

For the system to function properly, it is also necessary to enter product categories within the corresponding registers.

Filling out these registers is done within the Products menu, which is divided into Categories, Product and services and Wholesale products.

## Categories

Products → Categories

Product categories are used for easier organization of the assortment offered by the company/trade.

| ;Xcynera =                       |                        |             | © 34                              |
|----------------------------------|------------------------|-------------|-----------------------------------|
| යි Home                          | Products<br>Categories |             | + Add                             |
| Se Clients                       |                        |             | =                                 |
| 🖉 Documents 🗸 🗸                  | Name                   | dd.mm.yyyy. | Actions =                         |
| 1) Products                      | In purchase            | 10/14/2024  | / 0                               |
| Categories  Product and services | Newspapers - print     | 10/14/2024  | / 0                               |
| Wholesale products               | Books in print         | 10/14/2024  | / 0                               |
|                                  | Show 10                |             | $\ll$ $<$ Page $~$ 1 of 1 $>~\gg$ |
| ₿ HR ∨                           |                        |             |                                   |
| Settings ~                       |                        |             |                                   |
| Bulletins                        |                        |             |                                   |
| Project board                    |                        |             |                                   |
| Access                           |                        |             |                                   |
| MK Publishing<br>Owner           |                        |             |                                   |
| & Dark 🔆 Light 📮 System          | Copyright © 2025       |             | Cynero                            |

A new category is added by clicking on the "+ADD" button.

On this screen, you can freely enter the category name that you will use within the Cynera system.

After entering the desired category name, you need to click the "Save" button.

| Xcynera                | =      | ©                                      | 泓      |
|------------------------|--------|----------------------------------------|--------|
| 🗇 Home                 |        | Categories / Add category Add category |        |
| & Clients              |        | Basic information                      |        |
| 🖉 Documents            | $\sim$ | Home *                                 |        |
| 🔅 Products             | ^      |                                        |        |
| 🛇 Categories           |        | Subcrategory                           |        |
| Product and service    | :05    |                                        |        |
| ③ Wholesale produce    | ts     | G Sove                                 |        |
| @ Warehouse            | $\sim$ |                                        |        |
| 8 HR                   | $\sim$ |                                        |        |
| ③ Settings             | $\sim$ |                                        |        |
| Bulletins              |        |                                        |        |
| Project board          |        |                                        |        |
| Access Report a bug    |        |                                        |        |
| MK Publishing<br>Owner |        |                                        |        |
| & Dark 🛞 Light 📮 🛱     | ystem  | Copyright c 3025                       | Cynera |

## **Products and services**

Products  $\rightarrow$  Products and services is one of the essential elements that need to be defined before processing documents within the Cynera application.

After successfully logging in with a username and password in the Cynera application, the user can select the module: Products  $\rightarrow$  Products and services.

| Xcynera =               | -               |                                |                                |                    |                  |          |           |               |      |       | ۲      | 泓      |
|-------------------------|-----------------|--------------------------------|--------------------------------|--------------------|------------------|----------|-----------|---------------|------|-------|--------|--------|
| ☆ Home                  | Pro<br>Pr       | oducts<br>roducts and services |                                |                    |                  |          |           |               | Ø    | £     | ) (+ / | Add    |
| Sg Clients              |                 |                                |                                |                    |                  |          |           |               |      |       |        |        |
| 🖉 Documents             | <i>x</i>        | sku                            | Name                           | Category           | Туре             | Unit     | Tax group | Price         |      |       | =      |        |
| () Products             | ~               |                                |                                |                    |                  |          |           |               |      |       |        |        |
| 🛇 Categories            |                 | 852546444                      | DR Assessment                  | Books In Print     | SERVICE ~ SIMPLE | HOUR     | 25%       | 150000.00 EUR |      | /     | U      |        |
| Product and services    |                 | 44221                          | Quite Don                      | Books In Print     | PRODUCT - SIMPLE | QUANTITY | 25%       | 22.00 EUR     | ø    | 1     | Û      |        |
| Wholesole products      |                 | 77889999                       | Tonner                         | In Purchase        | PRODUCT - SIMPLE | QUANTITY | 25%       | 17.45 EUR     |      | 0     | Û      |        |
| 🟦 Warehouse             | 2               | 444                            | Daily Magazine                 | Newspapers - Print | PRODUCT - SIMPLE | QUANTITY | 0%        | 0.75 EUR      |      | 1     | ۵      |        |
| ₿ HR                    | ~               | 111236666                      | Lord of the Flies              | Books In Print     | PRODUCT - SIMPLE | QUANTITY | 25%       | 12.00 EUR     |      | 1     | Û      |        |
| ③ Settings              | ~               | 774121213                      | The Great Gatsby               | Books In Print     | PRODUCT - SIMPLE | QUANTITY | 25%       | 5.50 EUR      |      | 1     | 0      |        |
| D Bulletins             |                 | 852546                         | 20000 Leagues under the<br>Sea | Books In Print     | PRODUCT - SIMPLE | QUANTITY | 25%       | 9.75 EUR      |      | 0     | Ū      |        |
| ල්) Project board       |                 | Show 10                        |                                |                    |                  |          |           | <i>K</i> (    | Page | 1 of1 | > >>   |        |
| Access Report a bug     |                 |                                |                                |                    |                  |          |           |               |      |       |        |        |
| MK Publishing<br>Owner  |                 |                                |                                |                    |                  |          |           |               |      |       |        |        |
| 🖏 Dark 🔆 Light 📮 System | n <sub>Co</sub> | pyright © 2025                 |                                |                    |                  |          |           |               |      |       |        | Cynera |

A new product or service is added by clicking on the "+Add" button.

Once you have filled in all the required information, click the "Save" button.

| Xcynera.            | =      |                                              |                |   |                        |                   | ۵ گ         |
|---------------------|--------|----------------------------------------------|----------------|---|------------------------|-------------------|-------------|
| 습 Home              |        | Products / Products and services Add product |                |   |                        |                   | Cancel Save |
| & Clients           |        | Basic information                            |                |   | Additional information |                   |             |
| 🖉 Documents         | $\sim$ | Name *                                       | Туре *         |   | sku *                  | Wholesale product |             |
| () Products         | ^      | Harry Potter and the Philosopher's Stone     | Product        | ~ |                        | Active            |             |
|                     |        | Unit of measure                              | Category *     |   | Product type           |                   |             |
| ♦ Categories        |        | Quantity                                     | Books in print | ~ | Simple                 | ~                 |             |
| Product and service | :05    | Price (EUR) *                                | Tax group      |   | WooCommerce product    |                   |             |
| ③ Wholesale produce | ts     | 20                                           | 25%            | ~ | Active                 |                   |             |
| A Watehouse         | ~      | Short description                            |                |   |                        |                   |             |
| III Harenouse       |        |                                              |                |   | Files                  |                   |             |
| ⊖ HR                | $\sim$ | Description                                  |                |   |                        | No files uploaded |             |
| (3) Settings        | $\sim$ |                                              |                |   |                        |                   | + Add files |
| Bulletins           |        |                                              |                |   |                        |                   |             |
| -                   |        | Dissistant                                   |                | h |                        |                   |             |
| Project board       |        | Discorrier                                   |                |   |                        |                   |             |
| Access              |        |                                              |                |   |                        |                   |             |
| 贵 Report a bug      |        |                                              |                | 4 |                        |                   |             |
| MK Publishing       |        |                                              |                |   |                        |                   |             |
| Owner               |        |                                              |                |   |                        |                   | 🖨 Save      |
| 📞 Dark 🔆 Light 🖵 s  | ystem  |                                              |                |   |                        |                   |             |

Since the table may contain a large number of items, we have enabled filtering of specific data sets by a selected key for easier searching.

Simply start entering the value you want to filter by in the column header, and Cynera will automatically display the values that match the entered text.

| Products<br>Products | and services |                                             |                |                  |          |           |          | C ⊥ + Add                 |
|----------------------|--------------|---------------------------------------------|----------------|------------------|----------|-----------|----------|---------------------------|
|                      | SKU          | Name<br>Harry                               | Category       | Туре             | Unit     | Tax group | Price    | =                         |
|                      | 322          | Harry Potter and the Philosopher's<br>Stone | Books In Print | PRODUCT - SIMPLE | QUANTITY | 25%       | 20.00 EU | · / û                     |
|                      | Show 10      |                                             |                |                  |          |           | «        | $<$ Page 1 of 1 $>$ $\gg$ |
|                      |              |                                             |                |                  |          |           |          |                           |

Example of using the filter:

# Warehouse Module

## **Dispatch notes**

Manage your warehouse effortlessly. The "Warehouse" section is divided into:

- Dispatch notes A document used for dispatching products from the warehouse
- Receipts A form that serves as confirmation that certain items have been received in the warehouse

- Delivery notes A document used for sending products from the warehouse to a department or branch
- Inventory notes A record of a company's assets and liabilities on a specific date
- Warehouse sections A list of sections that are organized to optimize storage, handling and distribution of products
- Warehouses A list of your warehouses

By selecting one of the listed elements, a table with the corresponding list will open.

Note 1: These dispatch notes are related to warehouse management.

In the next step, you will learn how to create individual elements of the warehouse module.

Note 2: Since a warehouse is required to create most elements, be sure to first create

warehouses in Warehouse  $\rightarrow$  Warehouses.

| Xcynera.                      | =      |                             |        |                   |           | 3                             |
|-------------------------------|--------|-----------------------------|--------|-------------------|-----------|-------------------------------|
| 🔂 Home                        |        | Warehouse<br>Dispatch notes |        |                   |           | 也 CSV export + Add            |
| & Clients                     |        | Number                      | Client | Warahousa         | Status    | Actions =                     |
| 🖉 Documents                   | $\sim$ | Ranber                      | UNIT   | a chouse          | Status    | Actions —                     |
| t∑) Products                  | ×      | 0005-2025                   |        | Primary Warehouse | PENDING   | / 0                           |
| Warehouse                     | ^      | 0004-2025                   |        | Primary Warehouse | PENDING   | / 0                           |
| Receipts                      |        | 0003-2025                   |        | Primary Warehouse | PENDING   | / 0                           |
| Delivery notes                |        | 0002-2025                   |        | Primary Warehouse | PROCESSED | /                             |
| Inventory notes               |        | 0001-2025                   |        | Primary Warehouse | PROCESSED | /                             |
| Warehouse sectio              | ns     | Show 10                     |        |                   |           | $\ll$ < Page 1 of 1 $>$ $\gg$ |
| Warehouses                    |        |                             |        |                   |           |                               |
| Settings                      | $\sim$ |                             |        |                   |           |                               |
| 🕒 Bulletins<br>😤 Report a bug |        |                             |        |                   |           |                               |
| MK Publishing<br>Owner        |        |                             |        |                   |           |                               |
| & Dark 🔆 Light 📮 s            | ystem  | Copyright © 2025            |        |                   |           | Cynera                        |

## Creating a new Dispatch note

A new delivery note is created by clicking on the "+Add" button in the upper right corner. After selecting this option, an entry form will open, where the required fields must be filled in.

Note: Fields marked with an asterisk (\*) are mandatory. If they are not entered, it will not be possible to complete the offer creation process!

Example: Adding a new dispatch note

Once you have entered all the necessary data, click on the "Save" button.

| 💢 cynera.                                            | =      |                                              |          |          |        |               |             |               |                 | 0 | 泓 |
|------------------------------------------------------|--------|----------------------------------------------|----------|----------|--------|---------------|-------------|---------------|-----------------|---|---|
| ☆ Home                                               |        | Warehouse / Dispatch notes New dispatch note |          |          |        |               |             |               |                 |   |   |
| 😤 Clients                                            |        | Basic information                            |          |          |        | Additional i  | information |               |                 |   |   |
| 🖉 Documents                                          | $\sim$ | Buyer *                                      | Warehous | o *      |        | Show prices   |             |               |                 |   |   |
| () Products                                          | $\sim$ | Select                                       | ▼ Select |          | ~      | 🗸 Show prices |             |               |                 |   |   |
| 🛗 Warehouse                                          | ^      | + Add client                                 | Add w    | arehouse |        | Note          |             |               |                 |   |   |
| Dispatch notes                                       |        | issue date *                                 | -        |          |        |               |             |               |                 |   |   |
| 🗄 Receipts                                           |        | aa.mm.yyyy.                                  | U        |          |        |               |             |               |                 |   |   |
| Delivery notes                                       |        |                                              |          |          |        |               |             |               |                 | 4 |   |
| Inventory notes                                      |        | Dispatch note items                          |          |          |        |               |             | + Add product | item + Add item |   |   |
| Warehouse sectio                                     | ns     |                                              |          | <b>a</b> |        |               |             |               |                 |   |   |
| Warehouses                                           |        | Name                                         |          | Quantity |        |               | Price       |               | Actions =       | - |   |
| Settings                                             | $\sim$ |                                              |          |          |        |               |             |               |                 |   |   |
| Bulletins Bulletins Report a bug MK Publishing Owner |        |                                              |          |          |        |               |             |               |                 |   |   |
| & Dark 🔆 Light 🖵 s                                   | ystem  |                                              |          |          | No dat | a found       |             |               |                 |   |   |

# Receipts

A form that serves as confirmation that certain items have been received in the warehouse.

Note 1: Since a warehouse is required to create most elements, be sure to first create warehouses in Warehouse  $\rightarrow$  Warehouses.

| Xcynera.                      | =      |                       |             |                     |           |                   | ◎      |
|-------------------------------|--------|-----------------------|-------------|---------------------|-----------|-------------------|--------|
| ☆ Home                        |        | Warehouse<br>Receipts |             |                     |           |                   | + Add  |
| & Clients                     |        |                       |             |                     |           | -                 |        |
| 🖉 Documents                   | $\sim$ | Number                | dd.mm.yyyy. | Warenouse           | status    | Actions ==        |        |
| ्रि) Products                 | $\sim$ | 0002-2025             | 03/13/2025  | Automated Warehouse | PENDING   | ı û               |        |
| 🟦 Warehouse                   | ^      | 0001-2024             | 06/20/2024  | Primary Warehouse   | PROCESSED |                   |        |
| Dispatch notes                |        | Show 10               |             |                     |           | // / Page 1 of1 ) |        |
| Receipts                      |        |                       |             |                     |           | ( ruge 1 off / // |        |
| Delivery notes                |        |                       |             |                     |           |                   |        |
| Warehouse section             | 15     |                       |             |                     |           |                   |        |
| 🕅 Warehouses                  |        |                       |             |                     |           |                   |        |
| Settings                      | $\sim$ |                       |             |                     |           |                   |        |
| 🕒 Bulletins<br>😤 Report a bug |        |                       |             |                     |           |                   |        |
| MK Publishing<br>Owner        |        |                       |             |                     |           |                   |        |
| 🕒 Dark 🔆 Light 📮 S            | stem   | Copyright © 2025      |             |                     |           |                   | Cynera |

Adding a new receipt

The receipts are located under Warehouse  $\rightarrow$  Receipts.

A new receipt is created by clicking the "+Add" button in the upper right corner. After selecting this option, an entry form will open, where the required fields must be filled in.

Note 1: Fields marked with an asterisk (\*) are mandatory. If they are not entered, it will not be possible to complete the offer creation process!

Note 2: To select an item under "Add item", you must have a product created in Products  $\rightarrow$ Product and services

Product and services,

Note 3: Besides selecting an existing item, you can directly create a new product by clicking the "+Add product item" button.

Once you have entered all the necessary data, click the "Save" button.

| Xcynera.                      | =      |                  |                          |   |             |        |                |           |                  |         | ٢        | 泓 |
|-------------------------------|--------|------------------|--------------------------|---|-------------|--------|----------------|-----------|------------------|---------|----------|---|
| 🔂 Home                        |        | Wareho<br>New re | use / Receipts<br>eceipt |   |             |        |                |           |                  |         |          |   |
| & Clients                     |        |                  | Basic information        |   |             |        | Additional inf | formation |                  |         |          |   |
| 🖉 Documents                   | $\sim$ |                  | Supplier *               |   | Warehouse * |        | Note           |           |                  |         |          |   |
| Products                      | $\sim$ |                  | Select                   | ~ | Select      | ~      |                |           |                  |         |          |   |
| 🚔 Warehouse                   | ^      |                  | Date *<br>dd.mm.yyyy,:   |   |             |        |                |           |                  |         |          |   |
| Dispatch notes                |        |                  |                          |   |             |        |                |           |                  |         |          |   |
| 🕒 Receipts                    |        |                  |                          |   |             |        |                |           |                  |         | 4        |   |
| Delivery notes                |        |                  | Receipt items            |   |             |        |                |           | + Add product it | em +    | Add item |   |
| Inventory notes               |        |                  | Manua                    |   | Quantita    |        |                | Poles     |                  |         | =        |   |
| Warehouse section             | ıs     |                  | Nulle                    |   | Quantity    |        |                | File      |                  | Actions | _        |   |
| I Warehouses                  |        |                  |                          |   |             |        |                |           |                  |         |          |   |
| Settings                      | $\sim$ |                  |                          |   |             |        |                |           |                  |         |          |   |
| 🕒 Bulletins<br>볹 Report a bug |        |                  |                          |   |             |        |                |           |                  |         |          |   |
| MK Publishing<br>Owner        |        |                  |                          |   |             | No dat | a found        |           |                  |         |          |   |
| 💪 Dark 🌸 Light 📮 S            | stem   |                  |                          |   |             |        |                |           |                  |         |          |   |

#### **Delivery notes**

A document used for sending products from the warehouse to a department or branch

Note 1: Since a warehouse is required to create most elements, be sure to first create warehouses in Warehouse  $\rightarrow$  Warehouses.

| Xcynera.               | =      |                             |             |   |                   |         |                  | 0    | 泓      |
|------------------------|--------|-----------------------------|-------------|---|-------------------|---------|------------------|------|--------|
| Home                   |        | Warehouse<br>Delivery notes |             |   |                   |         |                  | + A  | Add    |
| 28 Clients             |        |                             |             |   |                   |         |                  |      |        |
| 🖉 Documents            | $\sim$ | Number                      | Date        |   | Warehouse         | Status  | Actions          | =    |        |
| (?) Products           | ~      |                             | da.mm.yyyy. | 0 |                   |         |                  |      |        |
| Watehouse              | ~      | 0004-2025                   | 03/04/2025  |   | Primary Warehouse | PENDING | / 1              |      |        |
|                        |        | 0003-2025                   | 03/04/2025  |   | Primary Warehouse | PENDING | / 🗊              |      |        |
| Dispatch notes         |        |                             |             |   |                   |         | 11 / Anna 11 att |      |        |
| P Receipts             |        | show IU                     |             |   |                   |         | « (Page I off    | 7 11 |        |
| Delivery notes         |        |                             |             |   |                   |         |                  |      |        |
| Inventory notes        |        |                             |             |   |                   |         |                  |      |        |
| Warehouse section      | i.     |                             |             |   |                   |         |                  |      |        |
| Warehouses             |        |                             |             |   |                   |         |                  |      |        |
| Settings               | $\sim$ |                             |             |   |                   |         |                  |      |        |
| D Bulletins            |        |                             |             |   |                   |         |                  |      |        |
| MK Publishing<br>Owner |        |                             |             |   |                   |         |                  |      |        |
| & Dark 🔆 Light 📮 Sys   | tem    | Copyright © 2025            |             |   |                   |         |                  | c    | Cynera |

## Adding a new delivery note

Delivery notes are located under Warehouse  $\rightarrow$  Delivery notes.

A new delivery note is created by clicking the "+ADD" button in the upper right corner. Selecting this option will open an input form where the required fields must be filled out.

Note: Fields marked with an asterisk (\*) are mandatory. If they are not entered, it will not be possible to complete the offer creation process!

Example: Adding a new delivery note.

Once you have filled in all the required information, click the "Save" button.

| Xcynera.                      | =      |                                              |               |            |                        |       |           | 0 | 泓 |
|-------------------------------|--------|----------------------------------------------|---------------|------------|------------------------|-------|-----------|---|---|
| Home                          |        | Warehouse / Delivery notes New delivery note |               |            |                        |       |           |   |   |
| & Clients                     |        | Basic information                            |               |            | Additional information |       |           |   |   |
| 🖉 Documents                   | $\sim$ | Warehouse *                                  | Date *        |            | Note                   |       |           |   |   |
| (2) Products                  | $\sim$ | Select                                       | ♥ 04.03.2025  | ., 14:50 🗖 |                        |       |           |   |   |
| 😭 Warehouse                   | ^      | Approved by *                                | Received by * |            |                        |       |           |   |   |
| Dispatch notes                |        | Select                                       | Select        | ,          |                        |       |           |   |   |
| Receipts                      |        |                                              |               |            |                        |       |           | 4 |   |
| Delivery notes                |        | Delivery note items                          |               |            |                        |       | + Add ite | m |   |
| Inventory notes               |        | Manua                                        | Quantita      | Prince     |                        | Tabal |           | _ |   |
| Warehouse sectio              | ns     | Name                                         | Quantity      | Phee       |                        | Iotal | Actions   | _ |   |
| Warehouses                    |        |                                              |               |            |                        |       |           |   |   |
| Settings                      | $\sim$ |                                              |               |            |                        |       |           |   |   |
| 🗅 Bulletins<br>😤 Report a bug |        |                                              |               |            |                        |       |           |   |   |
| MK Publishing<br>Owner        |        |                                              |               | No de      | ta found               |       |           |   |   |
| & Dark 🔆 Light 📮 S            | ystem  |                                              |               |            |                        |       |           |   |   |

## Inventory notes

## A record of a company's assets and liabilities on a specific date.

Note 1: Since a warehouse is required to create most elements, be sure to first create warehouses in Warehouse  $\rightarrow$  Warehouses.

| Xcynera.                      | =      |                              |                     |   |                        |           |            | 6            | >      |
|-------------------------------|--------|------------------------------|---------------------|---|------------------------|-----------|------------|--------------|--------|
| 🟠 Home                        |        | Warehouse<br>Inventory notes |                     |   |                        |           |            |              | + Add  |
| S Clients                     |        |                              |                     |   |                        |           |            |              |        |
| 🖉 Documents                   | $\sim$ | Number                       | Date<br>dd.mm.vvvv. |   | Warehouse              | Status    | Actions    | =            |        |
| (2) Products                  | $\sim$ |                              |                     | - |                        |           |            |              |        |
| 🛗 Warehouse                   | ^      | 0004-2025                    |                     |   | Cold Storage Warehouse | PENDING   | 1          | Ŵ            |        |
| Dispatch notes                |        | 0003-2025                    |                     |   | Automated Warehouse    | PENDING   | 1          | Û            |        |
| Receipts                      |        | 0002-2025                    |                     |   | Automated Warehouse    | PROCESSED | 1          |              |        |
| Delivery notes                |        | 0001-2025                    | 01/23/2025          |   | Archive Warehouse      | PROCESSED | 1          |              |        |
| Inventory notes               |        | Show 10                      |                     |   |                        |           | « < Page 1 | of 1 $> \gg$ |        |
| Warehouse section             | ns     |                              |                     |   |                        |           |            |              |        |
| 🕅 Warehouses                  |        |                              |                     |   |                        |           |            |              |        |
| Settings                      | $\sim$ |                              |                     |   |                        |           |            |              |        |
| 🕒 Bulletins<br>😤 Report a bug |        |                              |                     |   |                        |           |            |              |        |
| MK Publishing<br>Owner        |        |                              |                     |   |                        |           |            |              |        |
| 💪 Dark 🔅 Light 📮 S            | ystem  | Copyright © 2025             |                     |   |                        |           |            |              | Cynera |

# Creating a new inventory note

The inventory notes are located under Warehouse  $\rightarrow$  Inventory notes.

Example: Adding a new inventory note

A new inventory note is created by clicking the "+Add" button in the upper right corner.

Before filling out the inventory note, a pop-up window will appear where you need to select a warehouse. By choosing a warehouse and clicking on "Save" button, the entry form will open.

Once you have entered all the necessary data, click the "Save" button.

Note: Fields marked with an asterisk (\*) are mandatory. If they are not entered, it will not be possible to complete the offer creation process!

| Boynes +                      |                          |                     |          |                       |               |   |                                                                                                    |            |
|-------------------------------|--------------------------|---------------------|----------|-----------------------|---------------|---|----------------------------------------------------------------------------------------------------|------------|
| 12 mm                         | Transferry ratios        |                     |          |                       |               |   |                                                                                                    | 1.000      |
| die internet                  |                          |                     |          |                       |               |   |                                                                                                    |            |
| 1                             | Renter .                 | -                   |          | Manfronce .           | -             |   | and the second second s |            |
|                               |                          |                     | - •      |                       |               |   |                                                                                                    |            |
| -                             |                          |                     |          | Conference Realities  |               | - | / 8                                                                                                    |            |
| C Instantions                 |                          |                     |          | Automatical New Yorks |               | _ | 2.8                                                                                                    |            |
|                               |                          | Add new inventory n | ote      |                       |               |   |                                                                                                    |            |
|                               |                          | Warehouse *         |          |                       |               | _ |                                                                                                    |            |
| 2 mm, mm                      |                          |                     |          |                       |               |   |                                                                                                    |            |
| #                             | Bas II                   |                     |          |                       |               |   | 1 . Top 1 4                                                                                                    | 1.1.1      |
| 2 manual action               |                          |                     |          |                       |               |   |                                                                                                    |            |
| 2                             |                          |                     |          |                       |               |   |                                                                                                    |            |
| 8 mm -                        |                          |                     |          |                       |               |   |                                                                                                    |            |
| () manual                     |                          |                     |          |                       |               |   |                                                                                                    |            |
| S April 199                   |                          |                     |          |                       |               |   |                                                                                                    |            |
| an opposing                   |                          |                     |          |                       |               |   |                                                                                                    |            |
| 1.000 to an (\$10000)         |                          |                     |          |                       |               |   |                                                                                                    |            |
| Xcynera. ≓                    | Warehouse / inventure    |                     |          |                       |               |   |                                                                                                    | <u>ه</u> ک |
| Home                          | Edit inventure 0005-2025 | PENDING             |          |                       |               |   |                                                                                                    |            |
| & Clients                     | Basic information        |                     |          | Additiona             | I information |   |                                                                                                    |            |
| 🖉 Documents 🔍 🗸               | Warehouse *              | Number              |          | Note                  |               |   |                                                                                                    |            |
| (f) Products $\sim$           | Archive Warehouse        | ✓ 0005-3            | 2025     |                       |               |   |                                                                                                    |            |
| 🚔 Warehouse 🛛 🔿               | Date                     |                     |          |                       |               |   |                                                                                                    |            |
| Dispatch notes                | 04.03.2025, 14:53        |                     |          |                       |               |   |                                                                                                    |            |
| Receipts                      |                          |                     |          |                       |               |   |                                                                                                    | <i>h</i>   |
| Delivery notes                | Inventory note item      |                     |          |                       |               |   |                                                                                                    |            |
| Inventory notes               | intenery note term       |                     |          | 10.10.1               |               |   |                                                                                                    | -          |
| Warehouse sections            | Name                     | SKU                 | Quantity | updated quantity      |               |   | Actions                                                                                                    | -          |
| Warehouses                    |                          |                     |          |                       |               |   |                                                                                                    |            |
| Settings                      |                          |                     |          |                       |               |   |                                                                                                    |            |
| 🗅 Bulletins<br>😤 Report a bug |                          |                     |          |                       |               |   |                                                                                                    |            |
| MK Publishing<br>Owner        |                          |                     |          | No data found         |               |   |                                                                                                    |            |
| 💪 Dark 🔆 Light 📮 System       |                          |                     |          |                       |               |   |                                                                                                    |            |
|                               |                          |                     |          |                       |               |   |                                                                                                    |            |

## Warehouse sections

A list of sections that are organized to optimize storage, handling and distribution of products.

Note 1: Since a warehouse is required to create most elements, be sure to first create warehouses in Warehouse  $\rightarrow$  Warehouses.

| Xcynera.                      | F    |                                 |                        |                             |   |                                     | © %    |
|-------------------------------|------|---------------------------------|------------------------|-----------------------------|---|-------------------------------------|--------|
| Home                          |      | Warehouse<br>Warehouse sections |                        |                             |   |                                     | + Add  |
| & Clients                     |      |                                 |                        |                             |   |                                     |        |
| 🖉 Documents                   | ~    | Name                            | Warehouse              | Date updated<br>dd.mm.yyyy. | Ð | Actions                             | 1      |
| Products Warehouse            | ~    | Blabla                          | Cold Storage Warehouse | 03/04/2025                  |   | 1                                   |        |
| Dispatch notes                |      | 1/3                             | Automated Warehouse    | 02/05/2025                  |   | / 0                                 |        |
| 🖹 Receipts                    |      | 1/3                             | Primary Warehouse      | 10/16/2024                  |   | 0                                   |        |
| Delivery notes                |      | 1/2                             | Primary Warehouse      | 10/16/2024                  |   | 1                                   |        |
| Inventory notes               |      | 1/1                             | Primary Warehouse      | 10/16/2024                  |   | Ø                                   |        |
| Warehouse section             | s    | Show 10                         |                        |                             |   | <pre>« &lt; Page 1 of1 &gt; ;</pre> | >      |
| Warehouses                    |      |                                 |                        |                             |   |                                     |        |
| ③ Settings                    | ~    |                                 |                        |                             |   |                                     |        |
| 🗅 Bulletins<br>😤 Report a bug |      |                                 |                        |                             |   |                                     |        |
| MK Publishing<br>Owner        |      |                                 |                        |                             |   |                                     |        |
| 🕒 Dark 🔅 Light 📮 Sy           | stem | Copyright © 2025                |                        |                             |   |                                     | Cynera |

## Adding a new warehouse section

The warehouse sections are located under Warehouse  $\rightarrow$  Warehouse sections.

Example: Adding a new warehouse section.

A new warehouse section is created by clicking the "+Add" button in the right upper corner.

Once you have entered all the necessary data, click the "Save" button.

Note: Fields marked with an asterisk (\*) are mandatory. If they are not entered, it will not be possible to complete the offer creation process!

|                                                  |   |                     |                                 |     |       |        |                                                                                              |        | 1.5 |
|--------------------------------------------------|---|---------------------|---------------------------------|-----|-------|--------|----------------------------------------------------------------------------------------------|--------|-----|
|                                                  |   | Wantinger and large |                                 |     |       |        |                                                                                              |        | -   |
| 2 mar                                            |   | -                   |                                 | No. |       |        |                                                                                              |        |     |
| C Transit                                        | 1 | -                   | Add warehouse sectior           | 1   |       |        |                                                                                              |        |     |
| <ul> <li>Statement</li> <li>Statement</li> </ul> |   | -                   | Warehouse *<br>Select<br>Name * |     |       | ~      |                                                                                              |        |     |
| 2                                                |   | -                   | Notes                           |     |       |        | 11                                                                                           |        |     |
| 1 ************************************           | • | Res II              |                                 |     | Cance | A Gave | $(\cdot,\cdot) = (-1) (\mu (t) - (-1) (t) (t) - (-1) (t) (t) (t) (t) (t) (t) (t) (t) (t) (t$ | 1.41.1 |     |
| 0.000                                            |   |                     |                                 |     |       |        |                                                                                              |        |     |
| 8 married                                        |   |                     |                                 |     |       |        |                                                                                              |        |     |
|                                                  |   |                     |                                 |     |       |        |                                                                                              |        |     |
| 1.00.100.00                                      | - |                     |                                 |     |       |        |                                                                                              |        |     |

## Warehouses

The Warehouse module in our IBP system provides a comprehensive solution for managing warehouse operations efficiently. In this submodule, you can see a list of all your warehouses.

| Xcynera.               | =      |                       |                        |                        |          |       |        |              |         |        | ٢    | 沟      |
|------------------------|--------|-----------------------|------------------------|------------------------|----------|-------|--------|--------------|---------|--------|------|--------|
| යි Home                |        | Warehouse<br>Warehous | ses                    |                        |          |       |        |              |         |        | +    | Add    |
| E Clients              |        |                       |                        |                        |          |       |        |              |         |        |      |        |
| 10 Documents           | ~      |                       | Name                   | Address                | City     | Phone | Status | Date updated | Actions |        | ≡    |        |
| () production          |        |                       |                        |                        |          |       |        | dd.mm.yyyy.  |         |        |      |        |
| Warehouse              | ~      |                       | Archive Warehouse      | 109 Greenfield Parkway | Dublin   |       | ACTIVE | 01/23/2025   | 1       | 1      | ŧ.   |        |
| Dispatch notes         |        |                       | Automated Warehouse    | 345 Baltic Avenue      | Gdansk   |       | ACTIVE | 01/23/2025   | 1       | Û 8    | i i  |        |
| 🖹 Receipts             |        |                       | Cold Storage Warehouse | 33 Mirage Way          | Dubai    |       | ACTIVE | 01/23/2025   | 0       | Û 8    | ť.   |        |
| Delivery notes         |        |                       | Secondary Warehouse    | Via Dante 42           | Milan    |       | ACTIVE | 01/23/2025   | 0       | Û 8    | 8    |        |
| Inventory notes        |        |                       | Primary warehouse      | Ottis Street           | New Hope |       | ACTIVE | 10/16/2024   | 0       | 1      |      |        |
| Warehouse sectio       | ns     |                       | Show 10                |                        |          |       |        | 4            | < Page  | 1 of 1 | > >> |        |
| Warehouses             |        |                       |                        |                        |          |       |        |              |         |        |      |        |
| Settings               | $\sim$ |                       |                        |                        |          |       |        |              |         |        |      |        |
| Bulletins              |        |                       |                        |                        |          |       |        |              |         |        |      |        |
| 書 Report a bug         |        |                       |                        |                        |          |       |        |              |         |        |      |        |
| MK Publishing<br>Owner |        |                       |                        |                        |          |       |        |              |         |        |      |        |
| & Dark ∦ Light ♀ s     | ystem  | Copyright © :         | 2025                   |                        |          |       |        |              |         |        |      | Cynera |

## Adding a new warehouse

A new warehouse is created by clicking the "+Add" button in the right upper corner.

Once you have entered all the necessary data, click the "Save" button.

Note: Fields marked with an asterisk (\*) are mandatory. If they are not entered, it will not be possible to complete the offer creation process!

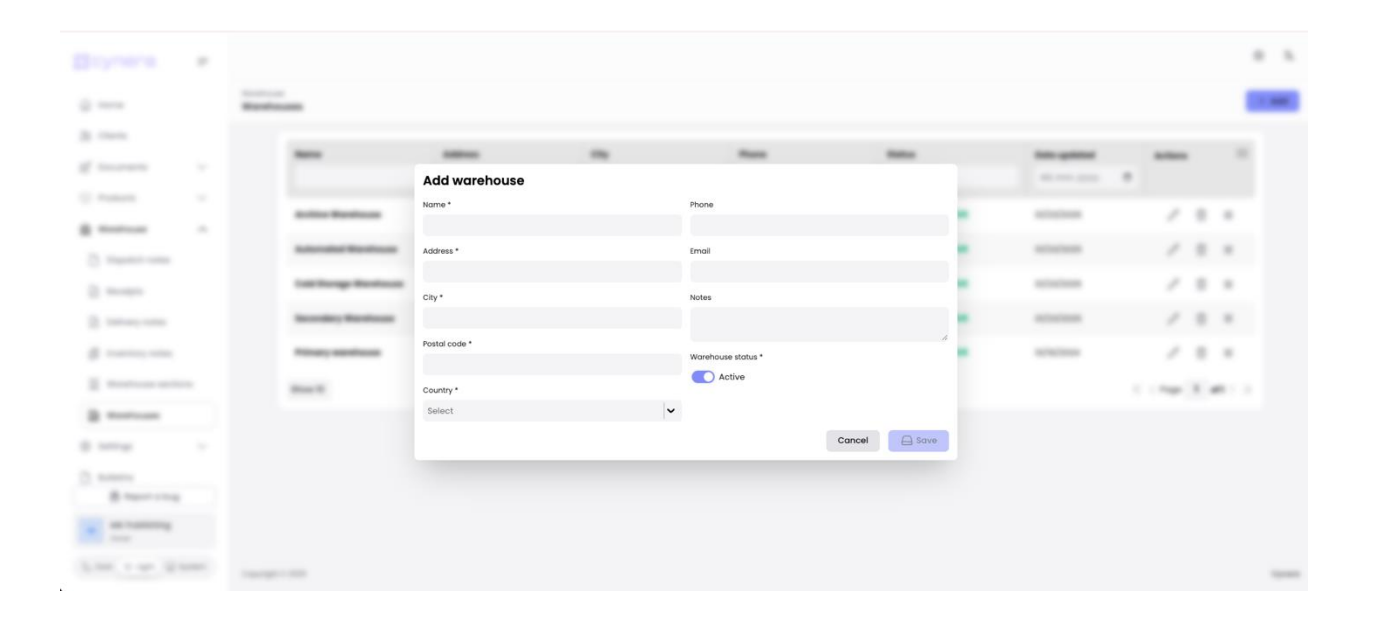

# **HR Module**

# Employees

Employees are all individuals employed within a company.

Note: An employee does not have to be a user of the Cynera application. Defining employees is necessary only if data processing will involve their name (e.g. issuing a travel order, delivery note, etc.).

After successfully logging in with a username and password in the Cynera application, the user can select the module:  $HR \rightarrow Employees$ .

| Xcynera                | =      |                  |            |                            |             |                    |                 |                   | @ %         |
|------------------------|--------|------------------|------------|----------------------------|-------------|--------------------|-----------------|-------------------|-------------|
| le vocuments           | ~      | HR<br>Employees  |            |                            |             |                    |                 | ( + A             | dd employee |
| (2) Products           | ×      |                  |            |                            |             |                    |                 |                   |             |
| @ Warehouse            | $\sim$ | Last name        | First name | Email                      | Telephone   | Job position       | Employment type | Date updated Acti | ons         |
| & HR                   | ^      |                  |            |                            |             |                    |                 | dd.mm.yyyy.       |             |
| & Employees            |        | Alvarez          | Diego      | Diego.Alvarez@Example.Com  | 7874208402  | Operations Manager | Full-Time       | 01/27/2025        |             |
| Evaluations            |        | Nguyen           | Chloe      | Chloe.Nguyen@Example.Com   | 1728648201  | Content Creator    | Full-Time       | 01/27/2025        |             |
| Employment types       |        | Moreau           | Lucas      | Lucas.Moreau@Example.Com   | 2847267424  | UX Designer        | Full-Time       | 01/27/2025        |             |
| Generate documen       |        | Muller           | Anna       | Anna.Mueller@Example.Com   | 829742903   | Product Manager    | Full-Time       | 01/27/2025        |             |
| ③ Settings             | $\sim$ | O'Connor         | Liam       | Liam.Oconnor@Example.Com   | 29742648201 | Civil Engineer     | Full-Time       | 01/27/2025        |             |
| Bulletins              |        | Patel            | Amara      | Amara.Patel@Example.Com    | 837487210   | Financial Analyst  | Full-Time       | 01/27/2025        |             |
| ්ඩ Project board       |        | Tanaka           | Hiroshi    | Hiroshi.Tanaka@Example.Com | 0922738201  | Data Scientist     | Full-Time       | 01/27/2025        |             |
| -                      |        | Garcia           | Emma       | Emma.Garcia@Example.Com    | 099876787   | Graphic Designer   | Full-Time       | 01/27/2025        |             |
| (3 Access              |        | Smith            | David      | David.Smith@Example.Com    | 0995677652  | Software Developer | Full-Time       | 01/27/2025        |             |
| 😤 Users                |        | Johnson          | Sarah      | Sarah.Johnson@Example.Com  | 09927374    | Marketing Manager  | Full-Time       | 01/27/2025        |             |
| 😹 Report a bug         |        | Show 10          |            |                            |             |                    |                 | ≪ < Poge 1 of2    | > >>        |
| MK Publishing<br>Owner |        |                  |            |                            |             |                    |                 |                   |             |
| 🕼 Dark 🔆 Ught 📮 Sys    | tem    | Copyright © 2025 |            |                            |             |                    |                 |                   | Cynera      |

#### Adding a new employee

By clicking on the "+Add employee" button on the previous screen, a new screen opens for adding a new user.

| HR / Emplo<br>Add em | oyees<br>ployee          |   | Cancel                                      | 🔒 Save |
|----------------------|--------------------------|---|---------------------------------------------|--------|
|                      | Basic information        |   |                                             |        |
|                      | First name *             |   | Last name *                                 |        |
|                      |                          |   |                                             |        |
|                      | OIB *                    |   | Emoil *                                     |        |
|                      |                          |   |                                             |        |
|                      | Telephone *              |   | Date of birth *                             |        |
|                      |                          |   | dd.mm.yyyy.                                 | •      |
|                      | Address *                |   | City *                                      |        |
|                      |                          |   |                                             |        |
|                      | Postal code *            |   | Job position *                              |        |
|                      |                          |   |                                             |        |
|                      | Work start date *        |   | Work end date *                             |        |
|                      | dd.mm.yyyy.              |   | dd.mm.yyyy.                                 | •      |
|                      | Gross salary *           |   | Employment type *                           |        |
|                      | 0                        |   | Select                                      | ~      |
|                      | Office *                 |   |                                             |        |
|                      | Select                   | ~ |                                             |        |
|                      |                          |   |                                             |        |
|                      | Days off in current year |   | Number of days off used in the current year |        |

After entering the desired employee's information, you need to press the "Save" button.

## **Evaluations**

The evaluations feature in our HR module provides a structured and transparent way to assess employee performance, track progress, and plan for the future development. This tool helps the HR team and managers to ensure continuous growth and alignment with company goals.

| tions             |                                |                                                                                                    |                 |                 |                                                                                                    |                 |                      |         |
|-------------------|--------------------------------|----------------------------------------------------------------------------------------------------|-----------------|-----------------|----------------------------------------------------------------------------------------------------|-----------------|----------------------|---------|
| Employee<br>name  | Evaluator name                 | Comments                                                                                                    | Raise<br>amount | KPI<br>achieved | Next KPI goals                                                                                                    | Evaluation date | Next evaluation date | Actions |
| Anna Muller       | Morgan.Kowalsky@Mailinator.Com | Anna Has A Talent For Aligning Product<br>Features With Customer Needs. She<br>Needs To Work On Reducing Feature<br>Backlog Delays.                                                       | 300.00          | $\bigotimes$    | Decrease Feature Backlog By<br>20% In The Next Quarter. Launch<br>At Least 2 New Product Features<br>Per Quarter.                                                                 | 01/27/2025      | 04/28/2025           |         |
| Hiroshi<br>Tanaka | Morgan.Kowalsky@Mailinator.Com | Hiroshi is Excellent At Analyzing<br>Complex Datasets And Delivering<br>Actionable Insights. Occasionally, He<br>Over-Complicates Presentations,<br>Making Findings Harder To Understand. | 400.00          | ×               | Produce Monthly Reports With<br>95% Actionable Insights. Deliver<br>2 Workshops On Data<br>Storytelling To Colleagues.                                                            | 01/10/2025      | 07/10/2025           |         |
| Emma<br>Garcia    | Morgan.Kowalsky@Mailinator.Com | Emma Is A Highly Creative Designer<br>Who Regularly Delivers Visually<br>Compelling Content. However, Her Work<br>Could Benefit From Better Alignment<br>With Marketing Goals.            | 300.00          | $\oslash$       | Emma Is A Highly Creative<br>Designer Who Regularly Delivers<br>Visually Compelling Content.<br>However, Her Work Could<br>Benefit From Better Alignment<br>With Marketing Goals. | 01/13/2025      | 07/14/2025           |         |
| David Smith       | Morgan.Kowalsky@Mailinator.Com | David Excels In Coding Efficiency And<br>Debugging, Often Solving Complex<br>Issues. However, He Sometimes<br>Struggles With Cross-Team<br>Communication.                                 | 400.00          | $\odot$         | Deliver 95% Of Development<br>Tasks On Schedule. Facilitate At<br>Least Two Team Workshops On<br>Coding Best Practices.                                                           | 01/10/2025      | 07/10/2025           |         |

## **Employment types**

The employment types feature ensures structured employee classification within the organization. This module allows HR teams to define different employment categories, making it a crucial prerequisite for adding a new employee to the system.

| HR<br>Employm | ent types |                          |               | + Add type |
|---------------|-----------|--------------------------|---------------|------------|
|               | Name      | Date updated dd.mm.yyyy. | Actions       | =          |
|               | Full-Time | 02/03/2025               |               |            |
|               | Show 10   |                          | « < Page 1 of | 1 > >>     |

## Creating a new employment type

By clicking on the "+Add type" button on the previous screen, a new screen opens for adding a new user.

| HR / Empl<br>Add typ | ayment types<br>e | 🔒 Save | Cancel |
|----------------------|-------------------|--------|--------|
|                      | Basic information |        |        |
|                      | Description *     |        |        |
|                      |                   |        | 11     |
|                      |                   | 🖨 Sav  | P      |

After entering the desired information, you need to press the "Save" button.

## **Generating documents**

The generate documents feature simplifies HR paperwork by allowing users to quickly create essential employee-related documents. With just a few clicks, HR teams can select an employee and generate the required document, ensuring efficiency and compliance.

## How to generate a document

| HR<br>Generat | e Document        |   |                                |  |
|---------------|-------------------|---|--------------------------------|--|
|               | Liam O'Connor     | ~ | 015_redoviti_otkaz_zaposlenika |  |
|               | Generate document |   |                                |  |
|               |                   |   |                                |  |

Choose an employee and a type of document and click on the "Generate document" button.

# **Settings**

## Preparation before first use of Cynera

Although you can start using Cynera immediately, certain settings need to be configured, and your business entity's data must be entered for optimal application functionality.

You should do this by following the instructions in the System Setup chapter and by adjusting the settings.

## My Company

You can find this module at the beginning of the document in the "My Company" chapter.

# Registry

Each company/trade is considered a payment device. This information is particularly important for users who require fiscalization.

After successfully logging in with a username and password in the Cynera application, the user can select the module: Settings  $\rightarrow$  Registry.

| Xcynera.               | =      |                      |             |          | © %            |
|------------------------|--------|----------------------|-------------|----------|----------------|
| E) 2000110100          |        | Settings<br>Registry |             |          | + Add registry |
| () Products            | $\sim$ | region y             |             |          |                |
| 🛱 Warehouse            | $\sim$ | Mark                 | Office      | Actions  | =              |
| ③ Settings             | ^      |                      |             |          |                |
| 🗒 My company           |        | Registryl            | Main Office | / 11     |                |
| Registry               |        | XVI                  | Main Office | / 1      |                |
| Diffices               |        | Show 10              |             | « < Page | 1 of1 > >>     |
| 🚫 Tax groups           |        |                      |             |          |                |
| Dashboard setting      | IS     |                      |             |          |                |
| Bulletins              |        |                      |             |          |                |
| 😢 Task management      | $\sim$ |                      |             |          |                |
| Access                 |        |                      |             |          |                |
| 😤 Users                |        |                      |             |          |                |
| 器 Report a bug         |        |                      |             |          |                |
| MK Publishing<br>Owner |        |                      |             |          |                |
| 💪 Dark 🔆 Light 📮 S     | ystem  | Copyright © 2025     |             |          | Cynera         |

## Adding new registry

By clicking on the purple "+Add registry" button on the previous screen, the screen for adding a new payment device opens.

**Note:** Before defining a new payment device, if it is not located in the primary (predefined) business location, a new business location must be entered.

|                                         |   | 100    |                 |              |             |                                                                                                    | 1 International |
|-----------------------------------------|---|--------|-----------------|--------------|-------------|----------------------------------------------------------------------------------------------------|-----------------|
| C Parlance                              |   |        |                 |              |             |                                                                                                    |                 |
| ±                                       |   |        |                 | -            |             | and the second second s |                 |
| 0.000                                   | - |        |                 |              |             |                                                                                                    |                 |
| 1                                       |   | August |                 | 600 - 1974 a |             | 2.0                                                                                                    |                 |
| \$ 1000                                 |   | -      | Create registry |              |             | / 8                                                                                                    |                 |
| 2                                       |   | Bas II | Mark *          |              |             | 1.100                                                                                                    | Take 1          |
| To the property                         |   |        | Office *        |              |             |                                                                                                    |                 |
| 8 1000000000                            |   |        | Select          |              | ~           |                                                                                                    |                 |
| D manual                                |   |        |                 |              | Cancel Save |                                                                                                    |                 |
| 1. ************************************ |   |        |                 |              |             |                                                                                                    |                 |
| 1                                       |   |        |                 |              |             |                                                                                                    |                 |
|                                         |   |        |                 |              |             |                                                                                                    |                 |
| 8 mar - 1 m                             |   |        |                 |              |             |                                                                                                    |                 |
|                                         |   |        |                 |              |             |                                                                                                    |                 |
| 200.000                                 |   |        |                 |              |             |                                                                                                    | 1000            |

After entering the desired payment device, it is necessary to click on the "Save" button.

## Offices

Every company/business has a business location, whether it is a physical place (office, workshop, apartment, store, etc.) or an e-business location from which operations are conducted.

After successfully logging into the Cynera application with a username and password, the user can select the Offices module: Settings -> Offices

| 💢 cynera.              | =      |                     |         |             |               |              |             |            |               | ٢                       | 沟     |
|------------------------|--------|---------------------|---------|-------------|---------------|--------------|-------------|------------|---------------|-------------------------|-------|
| (F) population         | -      | Settings<br>Offices |         |             |               |              |             |            |               | + Add offic             | се    |
| () Products            | $\sim$ |                     |         |             |               |              |             |            |               |                         |       |
| @ Warehouse            | $\sim$ |                     | Label   | Name        | Country       | Address      | City        | Telephone  | Date updated  | $_{\rm Actions}~\equiv$ |       |
| Settings               | ^      |                     |         |             |               |              |             |            | dd.mm.yyyy. 🗖 |                         |       |
| 🔄 My company           |        |                     | 1       | Main office | United States | 110th Street | Hot Springs | +189964646 | 10/14/2024    | / û                     |       |
| Registry               |        |                     | Show 10 |             |               |              |             |            | « < Page      | 1 of1 > >>              |       |
| I Offices              |        |                     |         |             |               |              |             |            |               |                         |       |
| 🚫 Tax groups           |        |                     |         |             |               |              |             |            |               |                         |       |
| Dashboard setting      | gs     |                     |         |             |               |              |             |            |               |                         |       |
| Bulletins              |        |                     |         |             |               |              |             |            |               |                         |       |
| 🈥 Task management      | $\sim$ |                     |         |             |               |              |             |            |               |                         |       |
| Access                 |        |                     |         |             |               |              |             |            |               |                         |       |
| 龄 Users                |        |                     |         |             |               |              |             |            |               |                         |       |
| 👫 Report a bug         |        |                     |         |             |               |              |             |            |               |                         |       |
| MK Publishing<br>Owner |        |                     |         |             |               |              |             |            |               |                         |       |
| 🕒 Dark 🌸 Light 📮 s     | system | Copyright           | © 2025  |             |               |              |             |            |               | c                       | ynera |

## Adding a new office

By clicking on the purple "+Add office" button on the previous screen, the screen for adding a new business location opens.

| Xcynera.                            | ÷      |                                   |                    | <u>ه</u> کم   |
|-------------------------------------|--------|-----------------------------------|--------------------|---------------|
|                                     |        | Settings / Offices Create offices |                    | Cancel 🖨 Save |
| Products     Warehouse              | ~      | Basic information                 |                    |               |
| Settings                            | ^      | Lobel *                           | Nome *             |               |
| My company                          |        | Telephone *                       | Country*<br>Select | ~             |
| Gffices                             |        | Address *                         | City *             |               |
| 🚫 Tax groups                        |        | Postal code *                     | Working hours *    |               |
| Dashboard setting Dashboard setting | s      |                                   |                    |               |
| 🕤 Jask management                   | $\sim$ |                                   |                    | G Save        |
| Access                              |        |                                   |                    |               |
| 参 Users<br>著 Report a bug           |        |                                   |                    |               |
| MK Publishing<br>Owner              |        |                                   |                    |               |
| 💪 Dark 🔆 Light 📮 S                  | ystem  | Copyright © 2025                  |                    | Cynera        |

After entering the desired business location, it is necessary to click on the "Save" button.

## Tax groups

Tax groups are taxes regulated by the laws of the Republic of Croatia. Cynera has two default tax groups that are automatically set for all users: VAT with a standard rate of 25% and zero rate with a 0% rate for users who are not in the VAT system.

After successfully logging into the Cynera application with a username and password, the user can select the Tax groups module: Settings -> Tax groups.

| 💢 cynera.              | =      |                  |              |             | <u>مَ</u>       |
|------------------------|--------|------------------|--------------|-------------|-----------------|
| £ 2000110110           |        | Settings         |              |             | + Add tax group |
| () Products            | $\sim$ | 3 P.             |              |             |                 |
| 🗎 Warehouse            | $\sim$ | Name             | Date created | Actions     | =               |
| Settings               | ^      |                  | dd.mm.yyyy.  | ٥           |                 |
| 🛄 My company           |        | 25%              | 10/14/2024   | / 1         |                 |
| Registry               |        | 0%               | 10/14/2024   | / 0         |                 |
| Offices                |        | Show 10          |              | $\ll$ $<$ F | 'age 1 of1 > ≫  |
| 🛇 Tax groups           |        |                  |              |             |                 |
| Dashboard setting      | IS .   |                  |              |             |                 |
| 🗋 Bulletins            |        |                  |              |             |                 |
| 😥 Task management      | $\sim$ |                  |              |             |                 |
| Access                 |        |                  |              |             |                 |
| 🖧 Users                |        |                  |              |             |                 |
| 寄 Report a bug         |        |                  |              |             |                 |
| MK Publishing<br>Owner |        |                  |              |             |                 |
| 🕒 Dark 🌸 Light 📮 S     | ystem  | Copyright © 2025 |              |             | Cynera          |

## Adding a new tax group

By clicking on the purple "+Add tax group" button on the previous screen, the screen for adding a new tax group opens.

| 💢 cynera.              | =      |                       |              | 0      | 入入     |
|------------------------|--------|-----------------------|--------------|--------|--------|
| El corrente            | •      | Settings / Tax groups |              |        |        |
| () Products            | $\sim$ | <b>U</b> .            |              |        |        |
| 🚔 Warehouse            | $\sim$ | Name *                | Percentage * |        |        |
| © Sottings             |        |                       | 0            |        |        |
| (g) betangs            | ~      | Valid since *         | Note *       |        |        |
| 🔛 My company           |        | dd.mm.yyyy.           | D            |        |        |
| Registry               |        |                       |              |        |        |
| 0ffices                |        |                       |              | 🔒 Save |        |
| 🚫 Tax groups           |        |                       |              |        |        |
| Dashboard settings     |        |                       |              |        |        |
| Bulletins              |        |                       |              |        |        |
| 😢 Task management      | $\sim$ |                       |              |        |        |
| Access                 |        |                       |              |        |        |
| 绘 Users                |        |                       |              |        |        |
| 器 Report a bug         |        |                       |              |        |        |
| MK Publishing<br>Owner |        |                       |              |        |        |
| 🕒 Dark 🔆 Light 🖵 Sys   | tem    | Copyright © 2025      |              |        | Cynera |

After entering the desired tax group, it is necessary to click on the "Save" button.

## **Dashboard settings**

Dashboard settings allow users to customize their dashboard by selecting which information and widgets they want to see upon logging into the app. Users can enable or disable specific options based on their preferences, ensuring a personalized and streamlined experience. Changes made in this module will immediately reflect on the dashboard, helping users focus on the most relevant data for their workflow.

| Xcynera.                         | =      |                          |    |                              | © %    |
|----------------------------------|--------|--------------------------|----|------------------------------|--------|
| E contraints                     | ÷      | Settings<br>Dashboard    |    |                              | Save   |
| (?) Products                     | $\sim$ | General settings         |    |                              |        |
| Warehouse Settings               | ~      | Table page size          | 10 |                              |        |
| 🔢 My company                     |        | Widgets settings         |    |                              |        |
| Registry                         |        | Unpaid incoming invoices | 0  | Unpaid outgoing invoices     | 0      |
| D Offices                        |        | Total issued invoices    | 0  | Total paid invoices          | 0      |
| Tax groups     Dashboard setting |        | Total unpaid invoices    | 0  | Total issued realized offers | 0      |
| Bulletins                        |        | Bulletins                | 0  | Top buyers                   | 0      |
| 🔗 Task management                | $\sim$ | Products per client      | 0  | Products per year            | 0      |
| Access                           |        | Products per warehouse   | 0  |                              |        |
| 绘 Users                          |        |                          |    |                              |        |
| 贵 Report a bug                   |        |                          |    |                              |        |
| MK Publishing<br>Owner           |        |                          |    |                              |        |
| 🕒 Dark 🔆 Light 📮 S               | ystem  | Copyright © 2025         |    |                              | Cynera |

# **Bulletins**

Bulletins allow users to create and display important notifications on the dashboard for all users. This module is designed for sharing critical updates, announcements, or reminders, ensuring that key information is easily accessible to everyone upon logging in. Bulletins help improve communication and keep users informed about important events, changes, or urgent messages within the system.

| Xcynera.               | =      |                        |              |   |              |   |          | 6              | <b>》</b> |
|------------------------|--------|------------------------|--------------|---|--------------|---|----------|----------------|----------|
| 🛆 Home                 |        | Bulletins<br>Bulletins |              |   |              |   |          | + New b        | oulletin |
| Clients                |        | Name                   | Date created |   | Date updated |   | Actions  | ≡              |          |
| () Products            | ~      |                        | dd.mm.yyyy.  | ۰ | dd.mm.yyyy.  | ٥ |          |                |          |
| 🛱 Warehouse            | $\sim$ | Holiday ahead!         | 12/11/2024   |   | 12/11/2024   |   | 1        | Ì              |          |
| Settings               | $\sim$ | Great News!            | 10/16/2024   |   | 10/16/2024   |   | /        | Ì              |          |
| Bulletins              |        | Day off                | 10/15/2024   |   | 10/15/2024   |   | / 0      | D              |          |
| 😥 Task management      | ~      | Show 10                |              |   |              |   | « < Page | 1 of 1 > $\gg$ |          |
| Access                 |        |                        |              |   |              |   |          |                |          |
| 绘 Users                |        |                        |              |   |              |   |          |                |          |
|                        |        |                        |              |   |              |   |          |                |          |
|                        |        |                        |              |   |              |   |          |                |          |
| 贵 Report a bug         |        |                        |              |   |              |   |          |                |          |
| MK Publishing<br>Owner |        |                        |              |   |              |   |          |                |          |
| 🕒 Dark 🛞 Light 📮 S     | ystem  | Copyright © 2025       |              |   |              |   |          |                | Cynera   |

#### Adding a new bulletin

By clicking on the purple "+New bulletin" button on the previous screen, the screen for adding a new bulletin opens.

After entering the desired bulletin, it is necessary to click on the "Save" button.

# Task management module

The Task management module in the Cynera provides a structured and efficient way to organize and track work across projects. Like any other task management tools, this module allows users to create projects, assign tasks, set deadlines and monitor progress.

| ;xcynera. =                          |                            |               | ٢      | 泓     |
|--------------------------------------|----------------------------|---------------|--------|-------|
| ☆ Home                               | Bulletings<br>Add bulletin |               |        |       |
| S Clients                            | New bulletin               |               |        |       |
| ${igside C}$ Documents ${}{}{$       |                            |               |        |       |
| $\bigcirc$ Products $~~\checkmark$   |                            | Cancel        | 🗟 Save |       |
| $\widehat{\square}$ Warehouse $\lor$ | Title *                    | Access groups |        |       |
| $\odot$ Settings $\checkmark$        |                            | Select        | ~      |       |
| Bulletins                            | Content *                  |               |        |       |
| 😥 Task management 🛛 🗸                |                            |               |        |       |
| Access                               |                            |               |        |       |
| 终 Users                              |                            |               |        |       |
|                                      |                            | h             |        |       |
|                                      | ⊖ Sove                     |               |        |       |
| 酱 Report a bug                       |                            |               |        |       |
| MK Publishing<br>Owner               |                            |               |        |       |
| 📞 Dark 🌸 Light 📮 System              | Copyright © 2025           |               | c      | ynera |

# **Access Module**

Access allows users to create and manage groups to control which information and modules specific users/employees can view or modify. Within this module, owner can define access permissions by assigning individuals to groups and determining whether they can only view certain modules or have the ability to make changes. This ensures a secure and organized way to manage user roles and access levels within the system.

| Xcynera.                                                                  | =     |                           |                    |                |               | @ %               |
|---------------------------------------------------------------------------|-------|---------------------------|--------------------|----------------|---------------|-------------------|
| 습 Home                                                                    |       | Accesses                  |                    |                |               |                   |
| Se Clients                                                                |       | Access groups +           |                    |                |               | 🖨 Delete 🛛 🖨 Save |
| Documents                                                                 | ~     | HR                        | Warehouse Document | Read Write     | Warehouse     | Read Write        |
| (y) Products                                                              | ~     | Finance                   | Task Management    | Read Write     | Employee      | Read Write        |
| Settings                                                                  | ~     | Nexa default access group | Bulletin           | Read 💽 Write 💽 | Company Users | Read Write        |
| Bulletins                                                                 |       |                           | Company            | Read Write     | Blockchain    | Read Write        |
| 😢 Task management                                                         | *     |                           | Product            | Read Write     | Offer         | Read Write        |
| Access                                                                    |       |                           | Invoice            | Read Write     | Client        | Read Write        |
| S Users                                                                   |       |                           | Access             | Read Write     |               |                   |
|                                                                           |       |                           | Users              |                |               | Add user to group |
| B     Report a bug       MK Publishing       Owner       © Dark (* Light) | ystem |                           |                    |                |               |                   |

## Adding a new access group

By clicking on the purple "+" button on the previous screen, the screen for adding a new bulletin opens.

| Accesses                  |   |
|---------------------------|---|
| Access groups             | + |
| HR                        |   |
| Management                |   |
| Finance                   |   |
| Nexa default access group |   |
|                           |   |

By clicking on purple "+" button, a new field is shown where user can name a new access group. After naming the new access group and choose the access options, user should click on "Save" button.

| Accesses                  |                    |                |               |                   |
|---------------------------|--------------------|----------------|---------------|-------------------|
| Access groups             | Name               |                |               | Delete Save       |
| Unnamed Group<br>HR       | Warehouse Document | Read 🕒 Write 🌒 | Warehouse     | Read 🕚 Write 🌒    |
| Management                | Task Management    | Read Write     | Employee      | Read Write        |
| Finance                   | Bulletin           | Read Write     | Company Users | Read Write        |
| Nexa derauit access group | Company            | Read Write     | Blockchain    | Read Write        |
|                           | Product            | Read Write     | Offer         | Read Write        |
|                           | Invoice            | Read Write     | Client        | Read Write        |
|                           | Access             | Read Write     |               |                   |
|                           | Users              |                |               | Add user to group |

After saving a new access group, owner can now add users to that group by click on the "Add user to group" button.

| Add users    |           |        |
|--------------|-----------|--------|
| Users        |           |        |
| Select users |           | ~      |
|              | Add users | Cancel |

After choosing one or multiple users, you need to click on "Add users" button.

# Users

Users are all individuals who will use the e-Ured application within a company. The primary user is automatically created during the registration and activation of the Cynera application.

After successfully logging into the Cynera application with a username and password, the user can select the Users module to view currently active users for a specific business entity: Settings -> Users.

| Xcynera.               | =      |           |                   |       |            |       |        |              |              | ¢                | 多落     |
|------------------------|--------|-----------|-------------------|-------|------------|-------|--------|--------------|--------------|------------------|--------|
| ☆ Home                 |        | Users     |                   |       |            |       |        |              |              | + No             | w user |
| & Clients              |        |           | ID                | Name  | Last name  | Role  | Status | Date updated | Deleted      | Actions =        |        |
| 🖉 Documents            | $\sim$ |           |                   |       |            |       |        | dd.mm.yyyy.  |              |                  |        |
| (2) Products           | $\sim$ |           | 333332225546698   | Jason | Newstead   | USER  | ACTIVE | 10/15/2024   | $\bigotimes$ | 1 1              |        |
| m Warehouse            | ×      |           | 10114455578454635 | МК    | Publishing | OWNER | ACTIVE | 02/03/2025   | $\bigotimes$ |                  |        |
| Bulletins              |        |           | Show 10           |       |            |       |        |              | « < Page     | 1 of 1 $>$ $\gg$ |        |
| 🔗 Task management      | $\sim$ |           |                   |       |            |       |        |              |              |                  |        |
| Access                 |        |           |                   |       |            |       |        |              |              |                  |        |
| 🕸 Users                |        |           |                   |       |            |       |        |              |              |                  |        |
|                        |        |           |                   |       |            |       |        |              |              |                  |        |
|                        |        |           |                   |       |            |       |        |              |              |                  |        |
| Report a bug           |        |           |                   |       |            |       |        |              |              |                  |        |
| MK Publishing<br>Owner |        |           |                   |       |            |       |        |              |              |                  |        |
| 💪 Dark 🔆 Light 📮 S     | ystem  | Copyright | © 2025            |       |            |       |        |              |              |                  | Cynera |

# Adding a new user

By clicking on the purple "+ New user" button on the previous screen, the screen for adding a new user opens.

|             |   |           |                |                                  |                 |                                       | 8 X        |
|-------------|---|-----------|----------------|----------------------------------|-----------------|---------------------------------------|------------|
|             |   |           |                |                                  |                 |                                       | 1.000.000  |
| 1           |   |           | New user       |                                  |                 | -                                     | <br>and it |
| Statements  |   |           | Name *         | Sumame *                         |                 | ····· ··· ··· ··· ··· ··· ··· ··· ··· |            |
| C Property  |   | _         | Name           | Surname                          |                 | -                                     |            |
|             |   |           | E-mail *       | Password *                       |                 | -                                     |            |
|             |   | 104003040 | E-mail         | Password                         |                 | and the second                        |            |
|             |   | 100       | Phone number * | Personal identification number * |                 |                                       | 1000       |
|             |   |           | Phone number   | Personal identification number   | er              |                                       |            |
| E in reason |   |           | Notes          |                                  |                 |                                       |            |
| 1.          |   |           | Note           |                                  |                 |                                       |            |
|             |   |           |                |                                  |                 |                                       |            |
|             |   |           |                |                                  |                 |                                       |            |
|             |   |           |                |                                  |                 | 4                                     |            |
|             |   |           |                |                                  | Cancel 🛛 🖨 Save |                                       |            |
| B. Hanning  | - |           |                |                                  |                 |                                       |            |
| · ···       |   |           |                |                                  |                 |                                       |            |
| 1.00.100.0  | - |           |                |                                  |                 |                                       |            |

After entering the desired user, it is necessary to click on the "Save" button.